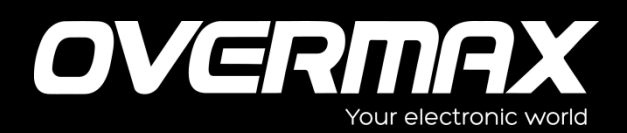

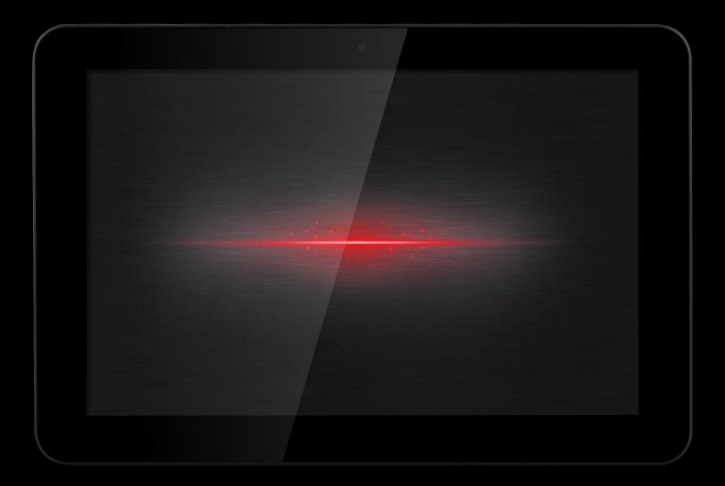

## Instrukcja obsługi

Usermanual

PL/EN/CZ/SK

OV-Solution10

#### Witamy

Dziękujemy za zakup naszego tabletu.

Aby zapoznać się z produktem we właściwy sposób, prosimy o uważne przeczytanie instrukcji przed rozpoczęciem korzystania z urządzenia.

#### Ważne informacje

 Urządzenie posiada w swej wewnętrznej konstrukcji delikatne elementy. Należy unikać sytuacji, w których mogłoby dojść do upuszczenia urządzenia. Nie należy naciskać przycisków ani ekranu z użyciem nadmiernej siły.

 Produkt ten jest precyzyjnym urządzeniem elektronicznym, w związku z czym należy przechowywać go z dala od wody i środowiska wilgotnego.

 Zaleca się regularne wykonywanie kopii zapasowych danych z tabletu, na wypadek gdyby ważne dane prywatne zostały omyłkowo usunięte. W przypadku gdy urządzenie jest używane jako przenośny dysk twardy, należy stosować się do odpowiednich zaleceń odnośnie zarządzania plikami, zawartych w niniejszej instrukcji. Nasza firma nie ponosi odpowiedzialności za utratę jakiekolwiek pliku.

 Nie należy stosować nadmiernej siły, zginać ani też przygniatać przewodu zasilania. W przeciwnym razie może to doprowadzić do przegrzania urządzenia, a w dalszej konsekwencji spowodować pożar.

 Należy używać wyłącznie tych ładowarek oraz akcesoriów, które są zalecane przez producenta. Stosowanie ładowarek oraz akcesoriów innych typów spowoduje utratę gwarancji oraz ryzyko niebezpieczeństwa.

• Nie należy samodzielnie aktualizować oprogramowania. Mogłoby to spowodować uszkodzenie tabletu.

2

## Skrócony opis funkcji

- System operacyjny: Android, pozwalający na obsługę jeszcze większej liczby aplikacji oraz funkcji.
- Obsługa 3D: urządzenie do przetwarzania grafiki 2D/3D o wysokiej wydajności; obsługa Flash 11.1.
- •Typ połączenia z Internetem: Wi-Fi, wtyczka 3G USB oraz Ethernet.
- Wbudowany G-sensor: pozwala cieszyć się grami wideo jednocześnie znacznie ułatwiając rozgrywkę.
- Funkcja OTG: szybki interfejs USB2.0 pozwala na łatwe podłączenie do komputera oraz połączenia z urządzeniami USB.
- Wytrzymałą bateria: inteligentny system zarządzania energią, duża moc, długi czas odtwarzania wideo.

#### I. Przyciski i ich funkcje

| Przycisk Power  | Gdy urządzenie jest wyłączone:        |
|-----------------|---------------------------------------|
| (włącznik)      | wciśnij i przytrzymaj, aby włączyć.   |
|                 | Gdy urządzenie jest włączone: wciśnij |
|                 | i przytrzymaj, aby wyświetlić okno z  |
|                 | opcją wyłączenia.                     |
|                 | Gdy urządzenie jest włączone: wciśnij |
|                 | krótko, aby wyłączyć ekran.           |
| Przycisk Menu   | Wciśnij, aby otworzyć aktualne menu.  |
|                 | Wciśnij, aby odblokować ekran.        |
| Przycisk Wstecz | Wciśnij, aby powrócić do              |
| (Backspace)     | poprzedniego menu.                    |
| VOL+            | Wciśnij, aby zwiększyć poziom         |
|                 | głośności.                            |

| VOL- | Wciśnij, aby zmniejszyć poziom |
|------|--------------------------------|
|      | głośności.                     |

#### II. Operacje podstawowe

#### 2.1 Ładowanie oraz obsługa baterii

Nowa bateria będzie w pełni swych możliwości po 2-3-krotnym naładowaniu do pełna oraz rozładowaniu. Zaleca się, aby proces ładowania trwał cztery godziny. Tablet można ładować za pomocą zasilacza AC, zarówno wtedy gdy jest on włączony, jak i wyłączony. W tym celu należy używać zasilacza dołączonego w zestawie.

#### Uwaga:

- 1) Do ładowania tabletu nie należy używać innych zasilaczy. W przeciwnym razie może to doprowadzić do uszkodzenia baterii.
- 2) Tabletu nie można ładować za pośrednictwem przewodu USB podłączonego do komputera.
- Gdy urządzenie wyemituje komunikat o niedostatecznym poziomie energii baterii, należy jak najszybciej je podładować. W przeciwnym razie nastąpi automatyczne wyłączenie urządzenia.

#### 2.2 Włączanie i wyłączanie

#### 2.2.1 Włączanie:

Wciśnij i przytrzymaj przycisk Włącznika (Power) <sup>(J)</sup>, dopóki nie zostanie wyświetlony ekran startowy. Załadowanie się systemu tabletu trwa kilka chwil - prosimy zachować cierpliwość.

## 2.2.2 Wyłączanie:

Wciśnij i przytrzymaj przycisk Włącznika (Power) $\bigcirc$ , dopóki nie zostanie wyświetlone okno z opcją wyłączenia. Kliknij OK, aby wyłączyć urządzenie.

## (Uwaga)

przypadku wymuszonego zamkniecia systemu, podczas W kolejnego uruchomienia urządzenia przeprowadzone zostanie skanowanie oraz ewentualna naprawa dysku, w związku z czym proces właczania bedzie trwał dłużei. Prosimy zachować cierpliwość.

## 2.3 Blokowanie / odblokowanie ekranu (tryb uśpienia)

## 2.3.1 Automatyczne przejście do trybu uśpienia:

W przypadku niewykonania żadnej czynności przez określony w ustawieniach systemowych okres czasu nastąpi automatyczne wyłączenie ekranu i przejście urządzenia do trybu uśpienia.

## 2.3.2 Reczne właczenie trybu uśpienia:

Wciśnij krótko przycisk Włącznika "U", a urządzenie przejdzie w tryb uśpienia w celu oszczędzania energii baterii.

## 2.3.3 Odblokowywanie ekranu:

W trybie uśpienia wciśnij krótko przycisk Włącznika "U", aby włączyć

ekran. Następnieprzytrzymaj ikonkę "() na ekranie i przeciągnii ja

na ikonkę 💼, a potem upuść, aby odblokować ekran.

## 2.4 Dotykowy ekran

Istnieje kilka sposobów wykonywania operacji na dotykowym ekranie:

## ♦ Klikanie:

Wystarczy lekko dotknać (kliknać) dany element ekranu, aby otworzyć

dany program lub funkcie.

## Przeciaganie:

Przesuwaj palcem po dotykowym ekranie, aby przewijać interfejs. Wciśnij i przytrzymaj ikone aplikacji, która chcesz przenieść, następnie przeciągnij ją do preferowanego miejsca i zwolnij palec, aby ją tam upuścić.

## 2.5 Resetowanie

W przypadku gdy tablet zawiesi się lub nie reaguje na naciskanie żadnego przycisku czy wykonywanie danej operacji, możliwe jest jego zresetowanie. W tym celu należy użyć szpilki lub innego ostro zakończonego obiektu, aby wcisnąć przycisk Reset.

## 2.6 Menu główne

Interfejs ekranu głównego składa się z pięciu stron ekranu. Aby przejść do kolejnej/poprzedniej strony ekranu głównego, wystarczy przesunąć ekran palcem w lewo lub prawo.

## 2.6.1 lkonyekranu głównego:

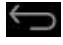

Kliknii te ikonę, abyprzejść do poprzedniego kroku.

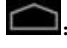

Kliknij tę ikonę, abyprzejść do interfejsu pulpitu.

EII: Kliknii te ikonę, aby wyświetlić listę aktualnie działających w tle aplikacji.

HII: Kliknii te ikone, aby przejść do interfejsu wszystkich aplikacji, widzetów oraz programów.

Q coosle Kliknij te ikone, aby otworzyć wyszukiwarke Google.

## • Usuwanie skrótów:

Wciśnij i przytrzymaj ikonę skrótu, która ma zostać usunięta, a gdy zostanie aktywowana, przeciągnij ją na pole "× Usuń".

## • Dodawanie ikon pulpitu:

W interfejsie ekranu głównego kliknij "**IIII**", aby przejść do interfejsu wszystkich aplikacji i widżetów. Następnie wciśnij i przytrzymaj ikonę aplikacji/widżetu, a zostanie ona automatycznie dodana na pulpit. Przeciągnij ikonę w preferowane miejsce pulpitu.

## •Zmiana tła pulpitu (tapety):

W interfejsie ekranu głównego kliknij i przytrzymaj dowolny pusty obszar, a następnie z okna, które się wyświetli wybierz plik źródłowy tapety i ustaw go jako tło pulpitu.

## 2.6.2 Panel powiadomień:

Wyświetlane są na nim informacje, powiadomienia oraz komunikaty o stanie tabletu, urządzeniach podłączonych itp.

- Aby otworzyć panel powiadomień: kliknij ikonę w prawym dolnym rogu ekranu.
- Otwieranie panelu ustawień: Po otwarciu panelu powiadomień, kliknij
   """, a wyświetlony zostanie panel ustawień. Za jego pośrednictwem możliwe jest skonfigurowanie ustawień sieci bezprzewodowych, obracania ekranu, jasności itp.

## 2.7 Czujnik grawitacji

Po aktywowaniu funkcji czujnika grawitacji, gdy urządzenie zostanie obrócone, obraz automatycznie dostosowuje się do kierunku obrotu.

## Włączanie i wyłączanie funkcji czujnika grawitacji:

Na panelu ustawień włącz lub wyłącz funkcję "automatycznego

obracania ekranu". Istnieje także drugi sposób dostępu do ustawień tej funkcji. W interfejsie ustawień kliknij zakładkę "Wyświetlacz", następnie włącz lub wyłącz funkcję "automatycznego obracania ekranu".

## 2.8 Przełączanie metody wprowadzania tekstu

Kliknij i przytrzymaj pole tekstowe, aby edytować dany tekst lub zmienić metodę wprowadzania.

## 2.9 Slot karty pamięci

Urządzenie posiada port karty pamięci.

Wskazówki:

1. W przypadku gdy urządzenie odczytuje lub zapisuje pliki z karty pamięci, nie należy wyciągać jej z portu. W przeciwnym razie może dojść do jej uszkodzenia. 2. Jeśli karta pamięci jest formatowana za pośrednictwem komputera, należy wybrać system plików FAT32.

## Odłączanie karty pamięci:

W widoku ekranu głównego kliknij kolejno " → "ustawienia" →"nośniki danych", a następnie w opcjach karty SD kliknij pozycję "odinstaluj kartę pamięci". Aby wyjąć kartę z portu, wciśnij ją lekko, a następnie cofnij palec. Gdy karta zostanie odblokowana, wysuń ją z portu.

## 2.10 Podłączenie do komputera

 Po podłączeniu tabletu do komputera za pośrednictwem przewodu USB, w prawym dolnym rogu ekranu wyświetlony zostanie komunikat "połączenie USB". Jeśli komunikat zniknie, przytrzymaj i przesuń

ikonkę "

Aby móc kopiować pliki pomiędzy komputerem a tabletem, kliknij opcję "Włącz tryb nośnika pamięci".

Kliknij "Wyłącz tryb nośnika pamięci", aby bezpiecznie usunąć (odinstalować) urządzenie z komputera.

2) Podczas trwania odczytu danych, aby uniknąć błędów odczytu aplikacji, nie należy zmieniać nazw folderów w których znajdują się aktualnie obsługiwane pliki.

**3)** Należy upewnić się, że bateria tabletu posiada wystarczający poziom energii. W przeciwnym razie, po podłączeniu do komputera, tablet może nie zostać przez niego wykryty.

【 Uwaga 】

(1) Podczas podłączania tabletu do komputera, upewnij się, że funkcja debugowania USB została wyłączona. W przeciwnym razie komputer może mieć problem z odczytem danych z tabletu.

(2) Przed odłączeniem tabletu od komputera upewnij się, że wszystkie operacje z wykorzystaniem tych dwu urządzeń zostały zakończone.

#### III. Ustawienia podstawowe

W widoku ekranu głównego kliknij kolejno "
"
" - "ustawienia". Interfejs ustawień podzielony jest na cztery kategorie, jak niżej:

"Opcje sieci bezprzewodowych", "Opcje urządzenia", "Opcje użytkownika" oraz "Opcje systemowe".

#### 3.1 Opcje sieci bezprzewodowych

Podkategorie: Wi-Fi, Opcje korzystania z danych sieci, VPN, Przenośny hotspot i Sieci mobilne.

9

## 3.1.1.WIFI:

Użytkownik może ustanowić połączenie z siecią bezprzewodową i

uzyskać dostęp do szybkiego Internetu oraz ściągać i zamieszczać pliki

w sieci.

(1) W interfejsie ustawień włącz funkcję połączenia Wi-Fi. Urządzenie automatycznie wyszuka a następnie wyświetli listę dostępnych sieci Wi-Fi.

② Wybierz sieć Wi-Fi z którą chcesz nawiązać połączenie oraz, jeśli jest to wymagane, wprowadź odpowiednie hasło sieci lub wypełnij wymagane pola formularza dostępu za pośrednictwem przeglądarki. Wskazówka:

- Jeśli chcesz ponownie wyszukać dostępne połączenia Wi-Fi, kliknij "Wyszukaj" w prawym górnym rogu interfejsu.
- ② Kliknij "DODAJ SIEĆ", a następnie wprowadź nazwę SSID sieci. Jeśli to konieczne, wprowadź hasło lub inne dane konfiguracji sieci. Kliknij "Zapisz".
- ③ Jeśli chcesz uzyskać dostęp do zaawansowanych opcji Wi-Fi, kliknij

kolejno "

(4) Aby skasować daną zapamiętaną przez urządzenie sieć, w interfejsie ustawień Wi-Fi kliknij nazwę sieci, a następnie w oknie, które się otworzy, kliknij "Zapomnij".

## 3.1.2 VPN (Wirtualna Sieć Prywatna)

#### Dodawanie sieci VPN:

Wyświetlone zostanie okno, w którym należy wybrać typ sieci VPN, którą chcemy dodać. Następnie użytkownik poproszony zostanie o wprowadzenie szczegółowych danych konfiguracyjnych.

## 3.1.3. Przenośny hotspot

#### Przenośny hotspot Wi-Fi

Zaznacz tę opcję, aby udostępnić tablet z mobilną siecią, jako przenośny hotspot Wi-Fi.

#### Ustawienia przenośnego hotspotu Wi-Fi

Po włączeniu ustawień wyświetlone zostanie okno umożliwiające włączenie i wyłączenie funkcji hotspot, wprowadzenie nazwy SSID (identyfikatora sieci) oraz dostosowanie opcji bezpieczeństwa.

## Pomoc

Po kliknięciu zakładki Pomoc, wyświetlone zostanie okno z informacjami o przenośnych hotspotach Wi-Fi jak również informacje o tym, gdzie dowiedzieć się więcej na powyższy temat.

## 3.1.4. Sieci mobilne

Klikaj kolejno: Ustawienia  $\rightarrow$  Sieci bezprzewodowe  $\rightarrow$  Sieci mobilne, aby wyświetlić opcje sieci roamingowych, wyboru sieci, wyboru operatora, nazw punktów dostępu itp.

#### 1)Zasilanie modemu

Możliwość włączenia lub wyłączenia funkcji zasilania modemu.

#### 2) Transfer danych z/do sieci komórkowych

Odznacz tę opcję, aby zapobiec korzystaniu przez tablet z danych dowolnych sieci komórkowych. Jest to przydatne zwłaszcza podczas podróżowania w miejscach, gdzie użytkownik nie posiada wykupionego abonamentu/pakietu lokalnej sieci komórkowej i chce uniknąć opłat za korzystanie z jej usług. Odznaczenie tej opcji nie pozbawia użytkownika możliwości korzystania z dostępu do innych sieci bezprzewodowych, jak np. Wi-Fi.

#### 3) Korzystanie z roamingu

Odznacz tę opcję, jeśli nie chcesz aby tablet korzystał z usług obcych sieci komórkowych, w przypadku gdy użytkownik znajduje się poza zasięgiem sieci własnego operatora bądź dostawcy usługi sieciowej.

#### 4) Access Point Name

(tylko w przypadku mobilnych sieci GSM) Po kliknięciu w tę zakładkę, wyświetlone zostanie okno z opcjami ustawień punktu dostępu. Aby dodać nowy APN, można także kliknąć przycisk Menu w interfejsie aplikacji i wybrać stosowną opcję. Aby uzyskać dodatkowe informacje na temat korzystania z powyższych narzędzi, skonsultuj się z operatorem Twojej sieci.

#### 5) Korzystanie wyłącznie z sieci 2G

(tylko w przypadku mobilnych sieci GSM) Zaznaczenie tej opcji spowoduje, że laptop nie będzie łączył się z sieciami o wyższych prędkościach, przez co zmniejszy się nieco szybkość zużywania energii baterii.

#### 6) Operatorzy sieci

(tylko w przypadku mobilnych sieci GSM)

Otwiera okno wyszukiwarki sieci mobilnych, które są kompatybilne z tabletem.

Skonsultuj się z operatorem Twojej sieci, aby uzyskać dodatkowe informacje na temat opłat i rozliczeń w przypadku wyboru innego

#### operatora.

Uwaga: Tablet obsługuje wtyczki USB 3G umożliwiające dostęp do sieci 3G. W przypadku gdy tablet posiada wbudowany moduł 3G istnieje możliwość wsunięcia karty SIM bezpośrednio do tego modułu.

#### 3.2 OPCJE URZĄDZENIA

Podkategorie: Dźwięk, Wyświetlacz, Miejsca zapisu danych, Bateria oraz Aplikacje.

## 3.2.1 Dźwięk

Głośność: Naciśnięcie klawisza głośności spowoduje wyświetlenie okienka interfejsu ustawień, w którym można skonfigurować głośność muzyki, filmów, gier i innych multimediów, a także głośność powiadomień oraz alarmu. Po ustawieniu głośności naciśnij OK, aby zatwierdzić zmiany.

#### 3.2.2 Wyświetlacz

Wciśnij "Ustawienia", a następnie "Wyświetlacz", aby ustawić jasność, tapetę, automatyczne obracanie ekranu, czas po jakim urządzenie przejdzie w stan uśpienia w przypadku niewykonywania żadnych operacji oraz rozmiar czcionki.

1) Jasność: kliknij zakładkę "Jasność", a następnie przesuwaj suwak

jasności, aby dostosować ten parametr.

2) Tapeta: kliknij zakładkę "Tapeta", a następnie wybierz folder źródłowy

(np. Galeria, Live Wallpapers, Tapety itp) i wybierz plik obrazu, który chcesz ustawić jako tło pulpitu.

3) Tryb uśpienia: Wyświetlacz ma ustawiony limit czasu (domyślnie 2 minuty). Jeśli urządzenie pozostaje w tym czasie nieaktywne, ekran zgaśnie, tak jakby urządzenie zostało wyłączone. Tak naprawdę jednak przechodzi ono po prostu w stan uśpienia (tryb gotowości). Wciśnij krótko przycisk Włącznika (Power), a ekran włączy się ponownie z wyświetloną na nim ikonką kłódki. Ekran jest wówczas zablokowany.

- 4) Automatyczne obracanie ekranu: Włącz lub wyłącz funkcję automatycznego obracania ekranu.
- 5) Rozmiar czcionki: Ustaw domyślny rozmiar czcionki.

#### 3.2.3. Miejsca zapisu danych:

Kliknij, aby sprawdzić całkowity rozmiar oraz ilość wolnego miejsca na wewnętrznym dysku urządzenia oraz nośnikach pamięci (karcie SD i urządzeniu pamięci masowej USB).

#### 3.2.4. Bateria:

Wyświetla informacje o poziomie energii baterii oraz szacunkowym czasie, jaki pozostał do jej wyczerpania.

#### 3.2.5. Aplikacje:

Można tutaj wyświetlić informacje na temat pobranych i aktualnie używanych aplikacji oraz je skonfigurować.

#### 3.3 Opcje użytkownika

- Konta i synchronizacja: możliwość dodawania i zarządzania kontami oraz opcjami ich synchronizacji.
- Usługi lokalizacyjne: Opcje takich funkcji jak: "usługi lokalizacyjne Google", "satelity GPS" oraz "lokalizacja i wyszukiwanie google".
- Bezpieczeństwo: W tym: "Zabezpieczenia ekranu", "Hasła", "Ustawienia administratora urządzenia" oraz "Magazyn danych logowania".

4. Język oraz metoda wprowadzania tekstu: W tym: "Wybór języka",
"Ustawienia klawiatury i metody wprowadzania", "Mowa" oraz
"Ustawienia myszy / touchpada".

5. Tworzenie kopii zapasowych i Reset: możliwość wykonania kopii zapasowej i przywrócenia danych systemowych. Jeśli w przypadku wystąpienia poważnego błędu lub utraty hasła, użytkownik chce zresetować urządzenie, należy najpierw upewnić się, że wykonana została kopia zapasowa zasobów systemowych.

#### 3.4 Ustawienia systemowe

1. Data i godzina:

Data i godzina mogą być dostosowywane ręcznie lub automatycznie.

2. Dostępność:

W tym usługi i ustawienia systemowe.

3. Opcje dewelopera:

W tym: "Debugowanie USB", "development device ID", "Stay awake", "Pozorowane położenie", "Sprawdzanie HDCP", "Desktop backup password", "Interfejs użytkownika" oraz "Aplikacje".

4. Informacje o urządzeniu:

W tym: "Aktualizacje systemu", "Stan", "Kwestie prawne" oraz "Informacje o urządzeniu". Kliknij na "Aktualizacje systemu". W przypadku gdy pojawią się nowe wersje oprogramowania, wystarczy je kliknąć i pobrać.

#### IV. Główne aplikacje

W widoku ekranu głównego kliknij przycisk **EEE**, aby przejść do interfejsu aplikacji. Przesuwaj ekran, aby zobaczyć więcej aplikacji. Instrukcje dotyczące niżej wymienionych aplikacji dotyczą ich wersji podstawowych i podane zostały w celach wyłącznie informacyjnych.

#### 4.1 Apkinstaller (Instalator aplikacji)

W oknie aplikacji kliknij ikonę Instalatora aplikacji (Apkinstaller), aby otworzyć interfejs umożliwiający zarządzanie aplikacjami.

#### 4.1.1 Instalacja:

Pobierz aplikacje firm trzecich, kompatybilne z systemem Android, a

następnie skopiuj je na tablet i przejdź do instalacji.

 Kliknij "Instaluj", następnie wybierz ścieżkę dostępu do pliku instalacyjnego aplikacji. Urządzenie automatycznie wyszuka wszystkie pliki instalacyjne aplikacji z podanego folderu.

(2) Kliknij i przytrzymaj plik aplikacji, która ma zostać zainstalowana.

【 Uwaga 】 W przypadku tego systemu obsługiwane są pliki z rozszerzeniem .Apk.

## 4.1.2 Zarządzanie:

- Kliknij "Zarządzaj", aby wyświetlić listę wszystkich zainstalowanych w systemie aplikacji.
- (2) Kliknij aplikację, na której chcesz wykonać daną operację.

Wyświetlone zostanie okno z dostępnymi opcjami.

③Kliknij "Uruchom", "Eksportuj", "Odinstaluj" lub "Anuluj", aby wykonać daną operację.

## 4.2 Eksplorator

## 4.2.1 Otwieranie eksploratora:

W oknie aplikacji kliknij ikonkę "Eksploratora", aby otworzyć interfejs zarządzania plikami.

| Ikona                | Opis funkcji                              |
|----------------------|-------------------------------------------|
| Karta SD/ Dysk       | Kliknij, aby wyświetlić pliki zapisane na |
| wewnętrzny (pamięć)/ | karcie pamięci, dysku wewnętrznym         |
| USB                  | lub urządzeniu pamięci masowej USB.       |
| Home                 | Powrót do strony głównej eksploratora.    |

| LevelUp  | Powrót do poprzedniego okna / menu                                                                            |
|----------|----------------------------------------------------------------------------------------------------|
| Malti:   | Zaznaczanie większej liczby plików lub<br>folderów.                                                           |
| Editor   | Na zaznaczonym wcześniej pliku<br>można wykonać takie operacje jak:<br>"Kopiuj", "Usuń", "Przenieś", "Wklej", |
| NewFolde | Nowy folder.                                                                                                  |
| Back     | Powrót do folderu nadrzędnego.                                                                                |
| Next     | Przejście do wcześniej odwiedzanego folderu.                                                                  |

## 4.3 Muzyka

## 4.3.1 Odtwarzanie muzyki:

W oknie Aplikacji kliknij ikonkę "Muzyki". Wyświetlona zostanie lista plików muzycznych z informacjami o wykonawcach, albumach, nazwach utworów, listach odtwarzania oraz aktualnie odtwarzanych ścieżkach. Kliknij utwór, który chcesz odtworzyć, aby otworzyć interfejs odtwarzacza muzyki.

| Funkcje odtwarzacza          | Przyciski     |
|------------------------------|---------------|
| Odtwórz / Pauza              | Wciśnij 🕨 / ॥ |
| Poprzednia / kolejna ścieżka | Wciśnij 📕 / 🕨 |

| Szybkie przewijanie do tyłu / do | Wciśnij i przytrzymaj 📕 / 🕨 |
|----------------------------------|-----------------------------|
| przodu                           |                             |
| Lista bieżącego odtwarzania      | Wciśnij 🔚                   |
| Powtarzanie / Odtwarzanie w      |                             |
| kolejności losowej               | Wciśnij 😂 🖂                 |
| Głośność                         | Wciśnij przycisk głośności  |
|                                  | (Volume +/-)                |
| Włączanie biblioteki utworów     |                             |
| muzycznych / funkcja party       | Wciśnij <b>■</b> →wybierz   |
| shuffle / dodawanie/usuwanie     | odpowiedni przycisk.        |
| utworów z listy odtwarzania itp. |                             |
| Napisy                           | Wciśnij " LRC "             |

## 4.3.2 Tworzenie nowej listy odtwarzania

Kliknij kolejno "Muzyka" → "Utwory", kliknij i przytrzymaj te utwory, które chcesz dodać do nowej listy odtwarzania → kliknij "Dodaj do listy odtwarzania". Kliknij "Nowa", po czym wprowadź nazwę listy odtwarzania i kliknij "Zapisz".

[Wskazówka]

Aby słuchać muzyki w tle wykonywania innych operacji, podczas odtwarzania, w interfejsie odtwarzacza muzyki wciśnij przycisk "Wstecz (Return)".

#### 4.4 Wideo

W oknie Aplikacji kliknij ikonkę "Odtwarzacza wideo", aby wyświetlić interfejs odtwarzacza oraz listę plików wideo. Kliknij na plik wideo, aby go odtworzyć. Podczas odtwarzania wideo dotknięcie ekranu spowoduje wyświetlenie panelu kontrolnego odtwarzacza. Użytkownik może

wybrać inną aplikację, jako domyślny odtwarzacz wideo.

| Funkcje odtwarzacza                           | Przyciski                             |
|-----------------------------------------------|---------------------------------------|
| wideo                                         |                                       |
| Odtwarzanie / Pauza                           | Wciśnij 🕨 / 🕕                         |
| Poprzednia / kolejna                          | Wciśnij 🚧 🍽                           |
| ścieżka                                       |                                       |
| Szybkie przewijanie do tyłu /                 | Wciśnij 🚧 🍽                           |
| do przodu                                     |                                       |
| Zakładki wideo                                | Wciśnij                               |
| Dostosowywanie jasności /<br>tryb odtwarzania | Wciśnij 🚺 / lub 📴                     |
| Głośność                                      | Wciśnij przycisk głośności<br>∢)-/∢)+ |
| Wstecz                                        | Wciśnij                               |
| Wybór pozycji odtwarzania                     | Wciśnij                               |

## 4.5 Przeglądarka

.

## 4.5.1 Otwieranie stron:

Kliknij ikonę "Przeglądarki", następnie wprowadź adres URL w polu paska adresu. Na klawiaturze ekranowej kliknij "

## 4.5.2 Przeglądanie stron:

Otwórz stronę, następnie przesuwaj palcem po ekranie, aby przeglądać

i wyświetlać inne jej części.

## 4.5.3 Powiększanie / pomniejszanie strony:

Podczas przeglądania stron internetowych wykonaj dwa szybkie kliki na ekranie, aby powiększyć stronę. Powtórz powyższą czynność, aby ją pomniejszyć. Innym sposobem jest położenie dwóch palców na ekranie, a następnie przeciągnięcie ich do wewnątrz (pomniejszanie) lub na zewnątrz (powiększanie).

## 4.5.4Operacje dodatkowe:

Podczas przeglądania stron internetowych kliknij **B**", aby wyświetlić menu z opcjami pozwalającymi na przeprowadzenie dodatkowych operacji.

## 4.6 Kamera (opcjonalnie)

Aby otworzyć interfejs kamery, kliknij ikonkę "Kamery" w oknie aplikacji. Innym sposobem skorzystania z funkcji kamery jest kliknięcie ikonki

", w trybie zablokowanego ekranu i przeciągnięcie jej do ikony

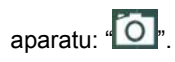

You can shoot photos and video clips with sound by clicking the

"camera"; or in the state of lock screen, directly click the "

aperture to "O" icon to turn on the camera.

## 4.6.1 Tryb aparatu / kamery

Tablet posiada wbudowaną kamerę z funkcją wykonywania zdjęć oraz nagrywania wideo. Domyślny tryb ustawiony został jako tryb aparatu. Aby przełączyć urządzenie do trybu nagrywania wideo, kliknij "

## 4.6.2 Wykonywanie zdjęć / nagrywanie wideo

1) W trybie aparatu kliknij "O", aby zrobić zdjęcie.

2) W trybie wideo kliknij "**1**", aby rozpocząć nagrywanie. Kliknij ten przycisk ponownie, aby zatrzymać nagrywanie.

## 4.6.3 Zmiana ustawień zdjęć / wideo

1) Ustawienia ogniskowej:

Kliknij "O", aby wyregulować długość ogniskowej.

2) Ustawienia nagrywania/fotografowania:

Kliknij "<sup>1</sup>, aby otworzyć menu ustawień. Kliknij "<sup>1</sup>, aby zamknąć menu ustawień.

W trybie aparatu:

kliknij "📕", aby wybrać miejsce zapisu pliku, rozmiar zdjęcia lub

przywrócić ustawienia domyślne;

kliknij "SCN", aby wybrać tryb wizjera;

kliknij "OW", aby ustawić balans bieli.

W trybie wideo:

kliknij "**I**", aby wybrać miejsce zapisu pliku lub przywrócić ustawienia domyślne;

kliknij "OW", aby ustawić balans bieli.

## 4.6.4 Przeglądanie wykonanych zdjęć / wideo

- W trybie aparatu bądź kamery kliknij ikonkę w prawym górnym rogu interfejsu, aby otworzyć okno z miniaturami wykonanych zdjęć oraz nagranych plików wideo. Przeglądaj pliki w Galerii lub udostępnij je swym przyjaciołom.
- Dana ścieżka wideo może także zostać odtworzona przy użyciu odtwarzacza wideo.

## 4.7 E-mail

## 4.7.1 Konfiguracja konta E-mail

Aplikacja E-mail posiada funkcję kreatora kont e-mail dla protokołów pocztowych POP3 lub IMAP, w popularnych serwisach internetowych (takich jak: Yahoo, Gmail, Hotmail itp.).

(1) Kliknij ikonkę "Email", aby otworzyć kreatora kont, który pomoże w konfiguracji konta e-mail.

(2) Wprowadź adres swojego konta E-mail oraz hasło. Kliknij przycisk "Dalej" i wybierz typ skrzynki mailowej - POP3, IMAP lub Exchange. Ponownie kliknij przycisk "Dalej", aby sprawdzić dostępność serwera oraz czy możliwe jest wysyłanie i odbieranie maili.

Wskazówka: w przypadku niektórych dostawców usług e-mail (np Gmail) nie jest konieczny wybór typu skrzynki.

(3) Wprowadź nazwę konta oraz nazwę, która będzie wyświetlać się jako nadawca, następnie kliknij "Zakończ".

(4) Jeśli skrzynka E-mail jest już skonfigurowana i dostępna, system wyświetli jej interfejs automatycznie po otwarciu aplikacji E-mail.

#### 4.7.2 Usuwanie kont e-mail

W interfejsie skrzynki kliknij "**I**"→ ustawienia, a następnie wybierz opcję "Usuń konto". W oknie, które się pojawi, kliknij OK, aby potwierdzić.

#### 4.7.3 Wysyłanie wiadomości e-mail

Istnieje możliwość wysłania wiadomości e-mail zarówno do jednego jak i kilku odbiorców równocześnie. Przed wysłaniem, użytkownik może wprowadzić ręcznie adres mailowy odbiorcy, bądź wybrać go z listy zapisanych wcześniej adresów.

 Kliknij " , a następnie wprowadź adres odbiorcy. Aby skorzystać z opcji "Do wiadomości" lub "Utajnione do wiadomości", naciśnij przycisk DW / UDW, a następnie wprowadź adresy odbiorców.

(2) W polu temat wpisz tytuł wiadomości, a w polu głównym - jej treść.

(3) Aby dodać załącznik, kliknij ikonkę spinacza, wybierz plik, który ma zostać przesłany wraz z wiadomością, a następnie kliknij "Wyślij", by wysłać wiadomość.

#### 4.7.4 Odbieranie wiadomości e-mail

Odbierane wiadomości e-mail pobierane są przez tablet oraz zapisywane na serwerze dostawcy usług mailowych. Kliknij "<sup>Z</sup>", aby odświeżyć. Po połączeniu z serwerem, urządzenie pobiera wiadomości e-mail, które następnie przechowywane są w skrzynce odbiorczej aplikacji E-mail.

#### 4.8 Czytnik e-booków

#### 4.8.1 Przeglądanie e-booków

W oknie Aplikacji kliknij ikonkę książki, aby przejść do interfejsu biblioteki i przeglądać zapisany zbiór książek. Kliknij ", aby wyświetlić zbiór książek jako listę.

#### 4.8.2 Czytanie e-booków

Po otwarciu interfejsu czytnika e-booków, użytkownik ma dostęp do następujących opcji:

\*: ustawienia jasności;
 : dodawanie zakłądek;
 : zmiana rozmiaru czcionki;
 : tryb pełnego ekranu.

Po wciśnięciu przycisku "Menu" użytkownik uzyskuje dostęp do opcji dodatkowych, takich jak: przejście do danej strony, informacje o danej pozycji książkowej, automatyczne odwracanie stron itp., pozwalających na skonfigurowanie czytnika do jego indywidualnych preferencji.

#### 4.9 Galeria

W oknie aplikacji kliknij ikonkę "Galerii", aby otworzyć interfejs umożliwiający przeglądanie zdjęć oraz odtwarzanie wideo.

#### 4.9.1 Przeglądanie zdjęć:

Wybierz folder, a następnie kliknij obraz, który chcesz otworzyć.
 Zostanie on automatycznie wyświetlony w trybie pełnego ekranu.

(2) Aby powiększyć lub pomniejszyć dany obraz, połóż dwa palce na ekranie, a następnie przeciągnij je do wewnątrz (pomniejszanie) lub

na zewnątrz (powiększanie).

(3) Aby wyświetlić obrazy jako pokaz slajdów, kliknij " $\blacksquare$ " $\rightarrow$ .

④ Przesuwaj palcem po ekranie w lewo lub w prawo, aby wyświetlić poprzednie / kolejne zdjęcie.

## 4.9.2 Ustawienia i edycja zdjęć

Podczas oglądania zdjęć w trybie pełnoekranowym, kliknij w dowolne miejsce ekranu, a następnie $\rightarrow$ "I" $\rightarrow$ , aby wyświetlić menu z opcjami edycji oraz konfiguracji zdjęć. Kliknij "I", aby usunąć dane zdięcie, lub "I", aby udostępnić je znajomym.

## V. Rozwiązywanie najczęstszych problemów

## 1. Tablet działa nieprawidłowo

Zalecane jest wciśnięcie przycisku reset lub przywrócenie ustawień fabrycznych po ponownym uruchomieniu tabletu.

Użyj ładowarki, aby podładować baterię, jeśli poziom energii jest niewystarczający, a następnie spróbuj ponownie uruchomić tablet.

Zleć wykonanie aktualizacji systemu wykwalifikowanemu personelowi.

## 2. Tablet nie chce się włączyć

Sprawdź poziom energii baterii, a w razie potrzeby podładuj ją przed próbą ponownego uruchomienia tabletu. Jeśli tablet nadal nie chce się uruchomić, zresetuj go.

## 3. Dlaczego czasami bateria bardzo szybko się rozładowuje?

Czas po jakim bateria się wyczerpie różni się w zależności od temperatury środowiska pracy urządzenia oraz wykonywanych na nim operacji. W zakresie użytkowania, wpływ na to mają także głośność poszczególnych aplikacji, częstotliwość ich użytkowania oraz inne czynniki.

## 4. Dlaczego szybkość tabletu nie jest równomierna?

Otwarte aplikacje zajmują pamięć operacyjną urządzenia. Im więcej otwartych aplikacji, widżetów itp. tym operacje urządzenia przebiegają wolniej. Aby odciążyć system zalecane jest odinstalowanie aplikacji, które nie są używane bądź z których użytkownik korzysta bardzo rzadko.

## 5. Brak dźwięku w słuchawkach

Sprawdź czy poziom głośności nie jest zmniejszony do "0" oraz czy słuchawki nie są uszkodzone. Spróbuj podłączyć inne słuchawki.

## 6. Zakłócenia dźwięku

Sprawdź czy w słuchawkach lub głośniku nie ma kurzu. Upewnij się, że plik nie jest uszkodzony.

## 7. Tablet zawiesza się

Użyj szpilki lub innego ostro zakończonego obiektu, aby wcisnąć przycisk Reset, a następnie zrestartuj tablet.

## 8. Zakłócenia obrazu / ekran nie odpowiada

Aby usunąć problem, spróbuj przeprowadzić kalibrację ekranu. By to zrobić klikaj kolejno: Ustawienia  $\rightarrow$  Dostępność  $\rightarrow$  Kalibracja dotykowego ekranu.

## 9. Aplikacja nie działa

Dana aplikacja może nie być kompatybilna z aktualnym systemem operacyjnym, bądź też plik instalacyjny aplikacji (o rozszerzeniu .apk) jest uszkodzony i należy ponownie pobrać jego pełną wersję.

# ENGLISH

#### Welcome

Thanks for choosing this Tablet PC.

In order to get familiar with this product quickly, please read this user manual carefully before using it.

#### Important Notices

• This device has fragile components inside. Please avoid dropping it or pressing it with destructive force.

• This device is a precision electronic device, Please keep it away from water and moist environment.

• Please backup your data to your computer regularly, in case important personal data being deleted by mistake. When this device is used as a portable hard disk, please follow the correct file management instructions in this manual. We are not responsible for any file missing.

• Avoid using overload power, bending or pressing the power cord with force, which might result overheat and even causing a fire.

•Please use manufacturer approved charger and accessories only. Using any other types of charger or accessories is out of warranty and risks of danger.

•Please do not upgrade the firmware by yourself. This would cause damage to your tablet.

#### Feature Summary

- •OS: Android system, experience more applications and functions.
- •3D capability: High performance 2D/3D Graphics Processing Unit, support FLASH 11.1.
- Internet connection mode: Support WIFI, 3G USB Dongle and Ethernet.
- Build-in G-sensor: easily play, enjoy visual and game pleasure.
- ●OTG function: USB2.0 high-speed interface, connect the PC、USB

device at will.

•Battery Endurance: intelligent power management system, strong power, long video play time.

#### I.Machines overview

#### 1.1 Keys interface

|           | Power off state, long press this button to power on  |
|-----------|------------------------------------------------------|
| Power key | Power on state, Long press this button popup         |
|           | shutdown dialog box                                  |
|           | Power on state, short press this button to close the |
|           | screen                                               |
| menu key  | Press this button to open the present menu           |
|           | Press this button to unlocked the screen             |
| Backspace | Press this button to return to the previous menu     |
| key       |                                                      |
| VOL+      | Press this button to increase volume                 |
| VOL-      | Press this button to reduce volume                   |

#### II. Basic operation

#### 2.1 charging and battery management

The new battery will be in its best condition after 2-3 times full charge and discharge. It is recommended that charging four hours to stop charging.The tablet can be charged with AC adapter when it is on or off. Please charge it by the Adapter we supplied.

## Note:

- 4) Do not use other adapters to charge your tablet which can cause damage to the battery.
- 5) The tablet can not be charged via USB cable when connected to your PC.
- 6) When the machine showed that power is not enough, please charge in time, lest the automatic shutdown.

#### 2.2 Power on & Power off

- 2.2.1 Power on: Please long press the power key "U", until the power on interface appears. The tablet initialization need certain of time, please be patient.
- **2.2.2 Power off:** Please long press the power key" $\cup$ ", until popup the power off Dialog box, click "OK" to shut off.
  - I note ] When encountered by illegal shutdown, restart will scan and repair disk, boot time will be longer, please be patient.

## 2.3 Lock/unlock the screen (sleep mode)

**2.3.1 Auto standby: If you have no operation on device** In the system default standby time or set standby time, it will turn off the LCD display, automatic into standby mode.

**2.3.2 Manual standby:** Short press the power key" $\cup$ ", device will enter the standby mode, to prevent mistake operating, saving power.

2.3.3 unlock the screen: In standby mode, short press the power

button "U" will light the screen, and then hold " "icon on the screen,

and drag it to " release it can unlock the screen.

## 2.4 Touch Panel

You have several ways to operate your tablet as below:

♦ Click:you can touch screen by clicking to open programs or options♦ Drag:Drag up and down on the touch screen ,can roll the interface.Press and hold the application's icon which you want to move,drag it to new location and then loosen your finger.

## 2.5 Reset

When the tablet is frozen or does not respond to any keys or any operations, you may use a pin to reset the tablet.

#### 2.6 Main interface

The main interface has five main screen, you can slide left or right to switch

2.6.1 Icons of main interface:

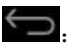

: Click this icon to return to the front step.

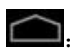

Click this icon to return to the home page interface.

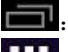

Elick this icon pop up backstage programs that are running list.

- ETT: Click this icon to all application programs or widget interface.
- Q Google. Click this icon into the search.
- •Delete shortcut: long press target shortcut, make icon into activities and then drag it directly to the "× Remove" location .
- •Add homepage icon: in the main interface, click the " into all application programs and widget interface, long press the program icon or widget that you need to add, then it will be automatically added to the main interface, and drag this icon to the location where you want to place.
- Change wallpaper: In the main interface you can long press blank position, then popup an option box, choose wallpaper sources, and then set the wallpaper.

2.6.2 Notice panel: It can view the information, event notice, device state and quick setup

- •Open notice panel: Click the icon on the bottom right corner of the screen can open the notice panel.
- •Open the quick settings panel: After open the notice panel, click " will popup a quick settings panel. You can set up the wireless

network, the screen rotation, the screen brightness etc.

## 2.7 Gravity Sensor

If you open the gravity sensor function, the screen will automatically rotate according to the device direction.

Turn on or turn off the Gravity sensor

In quick settings panel interface, choose "auto-rotate screen" on or off to open or close gravity sensor. And in settings interface, click "Display", then "Auto-rotate screen" to open or close.

## 2.8 Input methods switch

Tap and hold the text field to edit text or change input method.

## 2.9 extended storage card

The device has extended storage card slot, the resources can be put in correctly insert the extended storage card.

**[T**ip] 1, when the storage card is in use for reading or writing, do not hot plug to avoid the storage card data being damaged. 2, When format storage on PC, please choose the FAT32 style.

**Unmount storage card:** In the main interface, click the " $\clubsuit$ " " $\rightarrow$ "setting"  $\rightarrow$ "storage", in SD card option, click unmount storage card. To takeout the storage card, please push it to the slot, and then release, that will automatically remove the storage card.

#### 2.10 Computer connection

**1)**When tethered to PC with the USB cable, it will automatically boot up a "USB connected" screen at the bottom right corner. Hold and

slide the icon "We" upwards with your finger if the "USB connected" screen disappeared.

Tab "Turn on USB storage" if you want to copy files between your computer and your unit or TF card.

Or tab "Turn off USB storage" to safely remove from your computer.

**2)** Please don't change the directory name under the root directory to avoid the application error when reading files.

**3)** Make sure that the device has enough power, so as to avoid be not identified when the computer connect.

**(**Note **)** (1) When you connect to the computer, please ensure that the USB debugging function has been closed lest the computer cannot read data in the device; (2)Please confirm the computer communication operation has been stopped before removing.

#### III. Basic setting

In the main interface, click the ".setting",setting interface is

divided into four categories as "WIRELESS &

NETWORKS", "DEVICE", "PERSONAL" and "SYSTEM".

#### 3.1 Wireless & Networks

Including: Wi-Fi、Data usage、VPN、Portable hotspot and mobile networks.

#### 3.1.1.WIFI:

You can connect to Wi-Fi network for high-speed Internet access and download.

①In setting interface,turn on the Wi-Fi network,the device will search Wi-Fi wireless networks list around..

(2)Choose the Wi-Fi network which you want to connect, for the secured one, you need to input password or some other form of access agreement acknowledgement via a browser.

[Tip] (1) If you need to rescan for available networks, tap "scan" at the top right corner. (2) Click "ADD NETWORK" then enter the SSID (name) of the network. If necessary, enter security or other network

configuration details. Touch Save. ③By clicking " -"Advanced"you can do more Wi-Fi advanced Settings. ④ In Wi-Fi settings interface, touch the name of the network. Touch "Forget" in

the dialog that opens.

## 3.1.2 VPN

Add VPN network:Opens a screen that prompts you to select the type of VPN to add. You are then prompted for VPN configuration details.

## 3.1.3.Portable hotspot

1 Portable Wi-Fi hotspot

Check to share your tablet's mobile network data connection as a portable Wi-Fi hotspot.

<sup>(2)</sup>Portable Wi-Fi hotspot settings

Opens a screen with settings to turn the hotspot on and off and to set the SSID (the broadcast name) and security.

3Help

Opens a dialog with information about portable Wi-Fi hotspots, as well as information about where to learn more.

#### 3.1.4.Mobile networks

Tap Settings  $\to$  Wireless & networks  $\to$  Mobile networks to show options for roaming networks, network selection, operator selection, and access point names etc.

#### 2)Modem power

Turn on/off the modem power.

#### 2) Data enabled

Uncheck to prevent your tablet from transmitting data on any mobile network. This is useful if you are traveling in an area where you do not have a mobile data plan and want to avoid charges for data use on local carriers' mobile networks. Unchecking this setting does not prevent your tablet from transmitting data on other wireless networks, such as Wi-Fi.

#### 3) Data roaming

Uncheck to prevent your tablet from transmitting data on other carriers' mobile networks when you can't access your own carrier's mobile networks.

#### 4) Access Point Names

(GSM mobile networks only.) Opens the APNs screen, where you can select mobile access point configurations; or touch the Menu button in the Application bar to add a new APN. Consult your carrier about how to use the tools on this screen.

#### 5) Use only 2G networks

(GSM mobile networks only.) Check to obtain slightly better battery life, by preventing your tablet from connecting to higher-speed networks.

#### 6) Network operators

(GSM mobile networks only) Opens a screen that searches for and

displays mobile networks that are compatible with your tablet. Consult your carrier to understand the billing implications of selecting another carrier.

Notice: The tablet can support 3G USB dongle to use mobile network. Or you may insert your SIM card when your tablet is with a built-in 3G module.

#### 3.2 DEVICE

Including sound, display, storage, battery and Apps.

## 3.2.1 Sound

Volumes: Pressing the volume will popup a setting interface, you

can set music,video,games & other media volume,notifications

volume and alarms volume, then press OK.

## 3.2.2.Display

Under "Settings", tap 'Display' to set Brightness, Wallpaper,Auto-rotate screen,Sleep and Font size.

1)Brightness: click the brightness, popup brightness Settings panel, drag the progress bar to adjust brightness.

2 ) Wallpaper: click the wallpaper, select wallpaper source (Gallery,Live Wallpapers,Wallpapers),choose your favorite wallpaper setting.

3)Sleep:The display has a screen timeout by default set to 2 min. If the unit is left inactive for that period of time, the screen will go dark as if turned off. However, it is simply in standby mode. Quick press the power button and a screen will appear with a white padlock button. This is your Screen Lock..

4) Auto-rotate screen:Turn on/off auto-rotate screen function.

5) Font size: The font we usually select normal by default set.

**3.2.3.Storage**: Click "storage", you can check the storage status of device, internal storage,SD card and usb storage.

**3.2.4.Battery**: It shows battery capacity left and elapsed time on battery.

3.2.5.Apps: You can view or setup applications of downloaded, on sd

card and running state.

## 3.3 PERSONAL

1.Accounts & sync: you can add or manage synchronized account.

- 2.Location services: Including "Google's location service" ,"GPS satellites" and "location & google searching"
- 3.Security: Including "Screen security","Passwords","Device administration" and "Credential storage".

4.Language & input: Including "Language setting", "keyboard & input methods setting", "Speech" and "Mouse/Trackpad setting".

5.Backup & reset: you can backup and restore the system data. If you need to reset the device when severe error occurs or forgot the un-lock password, please make sure you have backuped the system resources.

## 3.4 System

- 1.Date & time: The date & time can be adjusted automatically or manually.
- 2. Accessibility: including service and system setting.
- 3.Developer options: Including "USB debugging","development device ID","Stay awake","Allow mock locations,"HDCP checking","Desktop backup password","User interface " and "APPS".
- 4.About tablet :Including "System updates", "Status", "Legal information" and device information. Click on "system updates", if shows some new versions available, just click and download.

#### IV. Main apps

In main interface, click on button to enter the all apps interface, slide the screen by tapping the touch panel, look up and choose the corresponding apps. Presently, the following mentioned apps are all ordinary software version, the operation instructions is only for your reference.

## 4.1 Apkinstaller

In all apps interface, click Apkinstaller to enter install ,manage and exit

interface.

- **4.1.1 Install:**Obtain the 3<sup>rd</sup>-party apps which can be suitable for Android platform, then copy them into this device and proceed the installation.
- (1)Click"install", select path, it will automatically scan all the apps in this path.
- 2 Press the apps you want to install.
- [ Note ] For this system 3<sup>rd</sup> party programs are .Apk suffix files.

## 4.1.2 Manage:

- ①Click "manage", you can see the list of all installed applications in the system
- ②Click on the application which you want to mange, popup "Action" dialog box;
- ③Click on "Launch", "Export", "Uninstall" or "Cancel", complete management actions.

## 4.2 Explorer

**4.2.1 Open explorer:** In all apps interface, click the "Explorer", it will enter the files management interface.

| lcon        | Operation explanation                           |
|-------------|-------------------------------------------------|
| SD Card/    | Click to view the files on the storage card/the |
| Internal    | dovice/USB dovices                              |
| Memory/ USB |                                                 |
| Home        | Return to the main interface of the explorer    |
| LevelUp     | Return to the previous list                     |
| Multi       | Multi-selection of files or folders             |
| Editor   | To the selected file or folder ,you can press<br>"Copy", "Delete", "Move", "Paste" or "Rename" to<br>edit. |
|----------|----------------------------------------------------------------------------------------------------|
| NewFolde | New folder                                                                                                 |
| Back     | To return to a operation                                                                                   |
| Next     | Switch back to the previous operation                                                                      |

#### 4.3 Music

**4.3.1 Play music:** In all apps interface, click the "music" icon, enter into the music list, you will see: artists, Albums, Songs, Played list, Now playing. Click the favorite song, enter into the music played interface.

| Music play                   | keys                 |  |
|------------------------------|----------------------|--|
| Play/pause                   | press 🕨 / 🗉          |  |
| Previous/Next                | press K / M          |  |
| Fast rewind/fast forward     | Long press K / N     |  |
| Now playing list             | press                |  |
| Repeat/Shuffle Play          | press 😂 />>>         |  |
| Volume                       | Press the volume key |  |
| Switching to music           |                      |  |
| library/party shuffle/add to | Press                |  |
| playlist/delete etc          | button.              |  |
| Lyrics                       | Press " LRC "        |  |

# 4.3.2 Create a new play list

Click the "Music"  $\rightarrow$  "Songs", long press which one you want to add to

the playlist  $\rightarrow$  click "Add to playlist". Click "new ", input the name of the playlist, click save.

**(**Tip **)** Music playing, press return key to the interface ,it will play on the background.

#### 4.4 Video

In all program interface, click the video player to play the video screen icon list of video files point wanted playing file. In the video playback state, the touch screen may pop-up video player control bar. "Prompt" you can choose the other player for video playback.

| Video play                           | keys                    |
|--------------------------------------|-------------------------|
| Play/Pause                           | press ▶ / 💵             |
| Previous/Next                        | press 🗺/ 🗪              |
| Fast rewind/fast forward             | press 🛃 🕨               |
| Video bookmarks                      | press                   |
| Brightness adjustment / display mode | press 🤅 /or 📴           |
| Volume                               | Press the volume key 🔊- |
| Return                               | press 👌                 |
| Choose play position                 | press                   |

#### 4.5 Browser

4.5.1 Open the webpage: Click the "Browser", enter the URL in the

address bar. In soft keyboard click "

**4.5.2 Webpage view:**Open the website, slide your finger on the screen to browse and view other parts of the webpage.

- **4.5.3Zoom in/out webpage:**when browsing the web,quick click on-screen twice to zoom in the webpage,and also click the screen twice to zoom out. Or two fingers press on the screen, expand or merge two fingers to zoom in or out webpage.
- 4.5.4More operations: Browse the webpage, click

browser menu option, you can carry out more operations.

## 4.6 Camera(optional)

You can click "camera" that the photo was taken with the video clips and voice; Or in the lock screen condition, click on <sup>(a)</sup>," icon, the aperture drag the <sup>(c)</sup>," icon open camera. You can shoot photos and video clips with sound by clicking the "camera"; or in the state of lock screen, directly click the <sup>(a)</sup>," icon, drag aperture to <sup>(c)</sup>," icon to turn on the camera.

## 4.6.1 Camera mode

Built-in camera/video mode. The default model is the camera mode.

Click " switch to video mode.

## 4.6.2 The shooting action

- 1) In the camera mode, press the " to take a photograph.
- 2) In the video mode, press the "

press again to stop shooting.

# 4.6.3 Change the shooting setting

1) Adjust the focus: click "O" to adjust the focal length along the arc

sliding.

2) Shooting setting: click the "Et " to shooting setting.click " exit the setting.

In the camera mode, you can click "B"setting to save location, photo size,and restore the default settings; click "SCN" to select viewfinder mode: click "OW" to set the white balance.

In video mode, you can click "B" to select the save location and

restore the default settings; click "OW" to set the white balance.

# 4.6.4 Brows taken photos or videos

- Enter into the camera or video mode, click the top right just shot thumbnail box, select the Gallery Browse or share with friends.
- In the video player application, also can click play taken video

## 4.7 E-mail

## 4.7.1 Set up E-mail

E-mail application is accompanied with E-mail setup guide, you can add common Web-based E-mail service providers (such as Yahoo, Gmail and Hotmail) external POP3 or IMAP E-mail account

(1) Click the "Email", E-mail Setup guide appear to help you to set up.

(2) Enter your email account address and password. Click the Next button, select your mailbox types POP3, IMAP, or Exchange. Click the next button to check the mailbox to send and receive server if available.

Tip: some email service providers not need to select the mailbox type of settings, such as gmail.

③ Enter the account name and you want to display your e-mail name, and then click Finish.

④If the mailbox is available, will automatically enter your inbox.

# 4.7.2 Delete the email account

In the Inbox, click the " $\blacksquare$ "  $\rightarrow$  settings, in mailbox setting, press delete accounts, popup dialog box, click OK.

## 4.7.3 Send mail

You can send message to one or more recipients. Can manually add the recipient's e-mail address before sending.

(1) Click ", Enter the recipient e-mail address. If necessary, press

Cc / Bcc, enter the Cc or Bcc other recipient address.

(2) By topic, enter topic, click the compose e-mail, enter the required content.

(3) Click the paperclip icon, add an attachment, insert the desired file, press send, then send email.

## 4.7.4 Receive E-mail

Receiving e-mail messages are downloaded to the device is stored in the network service provider's mail server. Click """ refresh. Device to connect to the server and download mail, receive e-mail messages stored in your inbox.

#### 4.8 E-book

#### 4.8.1 Browse E-book

In all apps interface, click the "book" icon to enter the bookshelf,

browse the collection of books. Click the " can switch to browse as a list.

#### 4.8.2 Read books

After entering the read interface, you can be the following read operation.

\*:The brightness adjustment; 📕 :Bookmarks set; AA:Font

size setting;

According to the menu button, set for more, including: jump page, books information, auto flip and so on each, can according to the personal reading habits to the set.

Press the Menu key, more settings, including: jump pages, books, auto-flip etc.

#### 4.9 Gallery

In the all apps interface, click the " Gallery " can browse pictures or video in the device.

#### 4.9.1 Review images:

(1)Choose the folder and then click the picture which you need to open, it will automatically change to full screen .

(2)You can use two fingers press on the picture, expand or merge two fingers to zoom in or out this picture.

③Click " $\overset{\bullet}{\bullet}$ "→ "Slideshow ", pictures will be display as slide.

(4)Sliding left or right to see the previous or the next picture .

#### 4.9.2 Edit and setting the picture

When view images in full screen mode, click on screen once  $\rightarrow$  " $\square$ "  $\rightarrow$  menu options, you can choose the option you need to edit or do

some setting to the picture. Click " to delete picture; Click " some setting to the picture. Click "

## V. Troubleshooting

# 1. The product is not normal how to do?

①Recommend you press the reset button or recover the factory settings after restart.

2)After restart, does it become normal?

③Use power charger to activate the battery, ensure that there have certain power under the premise, and then try to restart.

(4) Professionals upgrade system.

## 2. Cannot switch on the tablet

Check the tablet's power level, please charge it before starting it. In case your tablet still cannot be switched on, you may reset it before you switch it on.

## 3. Why the standby time is too short sometimes?

The battery life will be different with the use temperature environment and the use different. In terms of usage, also affected by increased volume, frequent operation and other factors, the actual use time there will be some differences.

## 4. Why the Tablet PC running speed faster or slower?

Due to the Tablet PC Android system software and hardware limit, or the device to install too much third-party client software, memory take up much space, easy to cause the device response slow, recommend to uninstall the few used software to optimize system.

## 5. No sound from earphone

Check if volume is set to "0". or earphone may be broken, please change another one.

#### 6. Big noise

Check if there is dust in the earphone or speaker. Check if the file is broken.

#### 7. Frozen to any operation

Please use a pin to reset and then restart your tablet.

#### 8. Screen drift or unresponsive screen

To correct it, you may carry out panel calibration. Go to Settings  $\rightarrow$  Accessibility  $\rightarrow$  Touch panel calibration to calibrate it.

#### 9. Application not workable

Possible reasons may be that this app is not compatible with your OS or the downloaded .apk file is broken so you may need to download a full version.

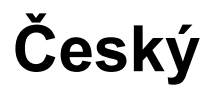

# Vítejte

Díky za volbu tohoto tabletu.

S cílem seznámit se s tímto produktem co nejrychleji si přečtěte tento návod pozorně před použitím.

# Důležitá upozornění

• Tento přístroj má uvnitř křehké součástky. Prosím, zabraňte pádu, nebo stlačení.

 Toto zařízení je citlivé elektronické zařízení, prosím, držte jej pryč od vody a vlhkého prostředí.

 Prosím, zálohujte pravidelně svá data do počítače, pro případ, že by došlo ke smazání důležitých osobních údajů. Pokud je toto zařízení používáno jako přenosný pevný disk, postupujte, prosím, podle pokynů správy souborů uvedených v této příručce. Nejsme zodpovědní za jakékoliv ztráty souborů.

- Vyhněte se přetížení, ohýbání nebo stlačení napájecího kabelu silou, která by mohla mít za následek přehřátí a dokonce způsobit požár.
- Prosím, použijte pouze výrobcem schválenou nabíječku a příslušenství. Použití jiného typu nabíječky nebo příslušenství znamená zánik záruky a nebezpečí.

• Prosím, nedělejte upgrade firmware sami. Mohlo by to způsobit škodu na Vašem tabletě.

# Přehled funkcí

- OS: Systém Android, využijte více aplikací a funkcí.
- 3D schopnosti: Vysoký výkon 2D/3D Graphics Processing Unit, podpora FLASH 11.1.
- Připojení k internetu: Podpora WIFI, 3G USB Dongle a Ethernet.

• Vestavěný G-senzor: snadno se hrajte, užijte si vizuální a herní požitek.

• OTG funkce: USB 2.0 vysoko rychlostní přenos, připojení PC, USB zařízení k dispozici.

 Výdrž baterie: inteligentní systém řízení výkonu, silný výkon, dlouhá doba přehrávání videa.

| I. Přehled zařízení   |                                                    |
|-----------------------|----------------------------------------------------|
| 1.1 Rozhraní tlačítek |                                                    |
|                       | Ve vypnutém stavu, dlouze stiskněte toto tlačítko  |
| Tlačítko              | pro zapnutí                                        |
| napájení              | V zapnutém stavu, dlouhým stiskem tohoto tlačítka  |
|                       | automaticky otevřete dialogové okno vypnutí        |
|                       | V zapnutém stavu, krátkým stiskem tohoto tlačítka  |
|                       | zavřete obrazovku                                  |
| Tlačítko menu         | Stiskem tohoto tlačítka otevřete nabídku           |
|                       | Stiskněte toto tlačítko pro odemknutí obrazovky    |
| Tlačítko zpět         | Stisknutím tohoto tlačítka se vrátíte do předchozí |
|                       | nabídky                                            |
| VOL+                  | Stiskněte toto tlačítko pro zvýšení hlasitosti     |
| VOL-                  | Stiskněte toto tlačítko pro snížení hlasitosti     |

#### II. Základní operace

## 2.1 Nabíjení a správa baterie

Nová baterie bude v nejlepším stavu po 2-3 plných nabitích a vybitích.

Doporučuje se, aby bylo nabíjení po čtyřech hodinách zastaveno. Tablet

může být nabíjen AC adaptérem, když je zapnutý nebo vypnutý.

Nabíjejte adaptérem, který jsme dodali.

## Poznámka:

1) Nepoužívejte jiné adaptéry pro nabíjení tabletu. Tyto mohou způsobit poškození baterie.

- 2) Tablet nelze nabíjet přes USB kabel připojený k počítači.
- 3) Když se přístroj ukazuje, že energie není dostatečná, prosím, včas

nabijte, jinak bude následovat automatické vypnutí.

# 2.2 Zapnutí a vypnutí

- 2.2.1 Zapnutí: Dlouhým stisknutím tlačítka napájení "<sup>()</sup>",dokud se nezobrazí rozhraní energie. Inicializace tabletu vyžaduje určitou dobu, prosím, buďte trpěliví.
- 2.2.2 Vypnutí: Dlouhým stisknutím tlačítka napájení "U", dokud se nezobrazí dialogové okno vypnutí, klikněte "OK" pro vypnutí
  - C Poznámka JV případě nedovoleného vypnutí, restart začne proces skenování a opravy disku, boot bude trvat déle, prosím, buďte trpěliví.

# 2.3 Zamknutí / odemknutí obrazovky (režim spánku)

2.3.1 Automatický pohotovostní režim: Pokud nerealizujete žádnou operaci na zařízení a uplyne systémem výchozí nebo nastavený pohotovostní čas, LCD displej bude vypnutý a zařízení automaticky uvedeno do pohotovostního režimu.

**2.3.2 Ručně nastavený pohotovostní režim:** Krátkým stisknutím tlačítka napájení "'''", přístroj bude uveden do pohotovostního režimu, aby se zabránilo chybnému provozování a šetřila se energie.

2.3.3 Odemčení obrazovky: V pohotovostním režimu, krátké stisknutí tlačítka napájení "<sup>()</sup>"rozsvítí obrazovku, a pak podržte tlačítko

"Ima obrazovce a posuňte ho na tlačítko "Ima", uvolnění může odemknout obrazovku.

#### 2.4 Dotekový panel

♦ Máte několik způsobů, jak provozovat svůj tablet jak je uvedeno níže:

Kliknutí: můžete se dotknout obrazovky kliknutím pro otevření

programů nebo možností

Posunutí: Posouváním nahoru a dolů po obrazovce můžete rolovat po rozhraní. Stiskněte a podržte ikonu aplikace, kterou chcete přesunout, přetáhněte ji na nové místo a potom uvolněte prst.

# 2.5 Reset

Když je tablet zamrzlý, nereaguje na žádná tlačítka nebo jakékoliv operace, můžete použít špendlík pro reset tabletu.

## 2.6 Hlavní rozhraní

Hlavní rozhraní má pět hlavních obrazovek, můžete se posouvat doleva nebo doprava pro její přepnutí.

2.6.1 lkony hlavního rozhraní:

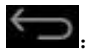

Eliknutím na tuto ikonu se vrátíte o krok zpět。

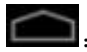

Kliknutím na tuto ikonu se vrátíte do rozhraní domovské

stránky.

Kliknutím na tuto ikonu zobrazíte seznam programů spuštěných v pozadí.

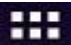

: Kliknutím na tuto ikonu zobrazíte všechny aplikační programy

nebo rozhraní widgetů.

Q Google: Kliknutím na tuto ikonu spustíte vyhledávání.

 Smazání zástupce: dlouze stiskněte cílového zástupce, zařaďte ikonu do aktivit a posuňte ji přímo do umístění "× Odebrat".

•Přidat ikonu domovské stránky: v hlavním rozhraní klikněte na "Etter" pro vstup do všech aplikačních programů a rozhraní widgetů, dlouze stiskněte ikonu programu nebo widgetů, který je třeba přidat, pak bude automaticky přidán do hlavního rozhraní. Posuňte tuto ikonu

na místo, kde ji chcete umístit.

- Změna tapety: V hlavním rozhraní můžete dlouhým stisknutím prázdného místa zobrazit dialogové okno, zvolte zdroj tapety a potom nastavte tapetu.
- 2.6.2 Panel upozornění: Zde může zobrazit informace, oznámení o událostech, stav zařízení a rychlé nastavení
- Otevření panelu upozornění: Klikněte na ikonu v pravém dolním rohu obrazovky pro otevření panelu upozornění.
- •Otevřete panel rychlého nastavení: Po otevření panelu upozornění,

klikněte na tlačítko "EE", které zobrazí panel rychlého nastavení. Můžete nastavit bezdrátovou síť, rotaci obrazovky, jas obrazovky apod.

## 2.7 Senzor gravitace

Pokud otevřete funkci senzoru gravitace, bude se obrazovka automaticky otáčet v závislosti na směru zařízení.

Zapnutí nebo vypnutí senzoru gravitace

V panelu rychlého nastavení zvolte "Automatické otáčení obrazovky" zapnout nebo vypnout pro otevření nebo zavření gravitačního senzoru.

A v rozhraní nastavení, klikněte na tlačítko "Obrazovka", pak "Automatické otáčení obrazovky" pro zapnutí nebo vypnutí.

# 2.8 Spínač metod zadávání

Klikněte a přidržte textové pole pro úpravu textu nebo změnu metody zadávání.

# 2.9 Rozšířená paměťová karta

Zařízení má vstup pro rozšířenou paměťovou SD kartu. Zdroj musí být správně zasunut pro plně využití.

[Tip] 1, když se paměťová karta používá pro čtení nebo psaní,

nepřipojujte a neodpojujte zařízení, aby se zabránilo poškození dat na paměťové kartě. 2, Pokud ukládáte formát do PC, vyberte prosím FAT32 styl.

**Odpojení paměťové karty:** V hlavním rozhraní klepněte na tlačítko "₩"→" nastavení " →"paměť", v možnosti SD karty klikněte na tlačítko odpojit paměťovou kartu. Pokud chcete vytáhnout paměťovou kartu, prosím, zatlačte ji do slotu a pak uvolněte, Takto bude automaticky paměťová karta vybrána.

#### 2.10 Připojení k počítači

1) Když je zařízení připojeno k počítači pomocí kabelu USB, automaticky naběhne položka "USB připojeno" na obrazovce v

pravém dolním rohu. Držte a posuňte ikonu " nahoru prstem, pokud možnost "USB připojeno" zmizela.

Klikněte na záložku "Zapněte úložiště USB", pokud chcete kopírovat soubory mezi počítačem a jednotkou nebo TF kartou.

Nebo na záložku "Vypnout úložiště USB" pro bezpečné odebrání z počítače.

2) Prosím, neměňte název adresáře v kořenovém adresáři, aby se zabránilo chybě při čtení souborů.

3) Ujistěte se, že zařízení má dostatek energie, aby se zabránilo možnému nerozeznání, když se počítač připojí.

【 Poznámka 】 (1) Po připojení k počítači se ujistěte, že funkce odsraňování chyb přes USB byla vypnuta jinak počítač nebude moci načíst data v zařízení; (2) Prosím, ujistěte se, že komunikační operace v počítači byly zastaveny před odstraněním.

#### III. Základní nastavení

V hlavním rozhraní klepněte na tlačítko "

rozhraní nastavení je rozděleno do čtyř kategorií jako "BEZDRÁTOVÉ PŘIPOJENÍ A SÍTĚ", "ZAŘÍZENÍ", "OSOBNÍ" a "SYSTÉM".

# 3.1 Bezdrátové připojení a sítě

Včetně: Wi-Fi, použití dat, VPN, přenosného hotspotu a mobilní sítě.

#### 3.1.1.WIFI:

Můžete se připojit k síti Wi-Fi pro vysoce-rychlostní přístup k internetu a stahování.

 V rozhraní nastavení zapněte Wi-Fi sítě, přístroj vyhledá seznam Wi-Fi bezdrátových sítí v okolí.

(2)Vyberte Wi-Fi síť, kterou chcete připojit, v případě zabezpečené sítě budete muset zadat heslo, nebo jinou formou potvrdit přístup přes prohlížeč.

- Tip 1 ①Pokud potřebujete prohledat dostupné sítě, klikněte na "vyhledávání" v pravém horním rohu.②Pokud potřebujete prohledat dostupné sítě, kli<u>kněte na</u> "vyhledávání" v pravém horním rohu
- ③Kliknutím na " -"Pokročilé" můžete udělat více Wi-Fi pokročilých nastavení ④V rozhraní nastavení Wi-Fi, klikněte na název sítě. Klikněte na "Zapomenout" v dialogovém okně, které se otevře.

#### 3.1.2 VPN

Přidat síť VPN: Otevře obrazovku, která vás vyzve k výběru typu VPN, kterou chcete přidat. Pak budete vyzváni k detailům konfigurace VPN.

# 3.1.3. Přenosný hotspot

1 Přenosný Wi-Fi hotspot

Zaškrtněte možnost pro sdílení mobilní sítě datového připojení ve svém tabletě formou přenosného Wi-Fi hotspotu

2 Nastavení přenosného Wi-Fi hotspotu

Otevře obrazovku s nastavením zapnutí a vypnutí hotspotu, nastavení SSID (název) a bezpečnostní nastavení.

#### 3 Pomoc

Otevře se dialogové okno s informacemi o přenosných Wi-Fi hotspotech, stejně jako informace o tom, kde se můžete dozvědět více.

## 3.1.4. Mobilní sítě

3) Klepněte na položku Nastavení → Bezdrátové sítě → a mobilní sítě, které zobrazují možnosti sítí roamingu, výběr sítí, volbu operátora, názvy přístupových bodů atd.

#### 4) Napájení modemu

Zapnutí / vypnutí napájení modemu.

#### 3) Data povolena

Zrušte zaškrtnutí políčka, aby se zabránilo přenosu údajů z tabletu v jakékoliv mobilní síti. To je užitečné, pokud jste na cestách v oblasti, kde nemáte mobilní datový tarif a chcete se vyhnout poplatkům za používání dat místních mobilních sítí. Zrušení zaškrtnutí tohoto nastavení nebrání tabletu v přenosu dat cen jiné bezdrátové sítě, jako je Wi-Fi připojení na internet.

## 3) Data roaming

Zrušte zaškrtnutí políčka, aby se zabránilo přenosu dat z tabletu v jiné mobilní síti, pokud nemáte přístup do sítě vlastní

#### 4) Názvy přístupových bodů

(Pouze GSM mobilní sítě) Otevře obrazovku APN, kde si můžete vybrat konfiguraci mobilního přístupového bodu, nebo klepněte na tlačítko Menu v možnosti "Aplikace" pro přidání nového APN. Poraďte se svým poskytovatelem o tom, jak používat nástroje na obrazovce.

#### 5) Používat pouze 2G sítě

(Pouze GSM mobilní sítě) Zaškrtněte, abyste získali mírně lepší výdrž baterie tím, že brání tabletu připojit se k vysokorychlostním sítím.

## 6) Provozovatelé sítí

(Pouze GSM mobilní sítě) Otevře obrazovku, která vyhledává a zobrazuje

poskytovatele mobilních sítí, které jsou kompatibilní s vaším tabletem.

Poraďte se svým poskytovatelem, abyste neměli problém pochopit

fakturační důsledky výběru jiného poskytovatele.

Upozornění: tablet může podporovat 3G USB dongle pro využívání

mobilní sítě. Nebo můžete vložit SIM kartu, když je váš tablet s vestavěným 3G modulem.

# 3.2 ZAŘÍZENÍ

Včetně zvuku, displeje, úložné paměti, baterie a aplikací.

#### 3.2.1 Zvuk

Hlasitost: Stisknutím tlačítka hlasitost se zobrazí rozhraní nastavení,

můžete nastavit hlasitost hudby, videa, her a dalších médií, hlasitost

oznámení a budíku, poté stiskněte tlačítko OK.

## 3.2.2. Displej

Pod možností "Nastavení", klikněte na tlačítko 'Zobrazit' pro nastavení jasu, tapety, automatického otáčení obrazovky, režimu spánku a velikosti písma.

- 1) Jas: kliknutím na jas se automaticky otevře okno pro nastavení jasu, přetáhněte ukazatel jasu pro jeho nastavení.
- 2) Tapeta: klikněte na tapetu, zvolte zdroj tapety (Galerie, živé tapety, tapety na plochu), vyberte si svou oblíbené nastavení tapety.
- 3) Spánek: Displej má podle výchozího nastavení nastavený čas na 2 min., Pokud je jednotka neaktivní během této doby, bude obrazovka černá jako v případě vypnutí. Nicméně, zařízení je v pohotovostním režimu. Rychlé stiskněte tlačítko napájení a objeví se obrazovka s bílým visacím zámkem. To je zámek obrazovky.
- Automatické otáčení obrazovky: Zapnutí / vypnutí funkce automatického otáčení obrazovky.
- 5) Velikost písma: písmo se obvykle vybírá z normální výchozí sady.
- 3.2.3. Úložná paměť: Klikněte na "Úložnou pamět", můžete zkontrolovat úložnou paměť zařízení, vnitřní paměti, slot na SD karty a úložnou paměť USB.

**3.2.4.Batérie**: Zobrazuje zbývající kapacitu baterie a uplynulý čas baterie.

**3.2.5. Aplikace**: Můžete zobrazit nebo nastavit aplikace ke stažení, na SD kartě a v spuštěném stavu.

# 3.3 OSOBNÍ

1. Účty a synchronizace: můžete přidat nebo spravovat

synchronizované účty.

2. Služby lokalizace: Včetně "vyhledávací služby Google", "GPS satelitů" a "umístění a Google hledání"

3. Bezpečnost: Včetně "Zabezpečení obrazovky", "Hesla", "Správa zařízení" a "Zprávy údajů".

4. Jazyk a vstupní zařízení: Včetně "Nastavení jazyka", "nastavení klávesnice a vstupních metod", "Řeč" a "nastavení myši / trackpad".

5. Zálohování a obnovení: můžete zálohovat a obnovit data systému. Pokud potřebujete zařízení resetovat, když nastane silné pochybení nebo zapomenete heslo na odemknutí, prosím, ujistěte se, že jste zálohovali systémové prostředky.

# 3.4 Systém

1. Datum a čas: datum a čas lze nastavit automaticky nebo manuálně.

- 2. Dostupnost: včetně služeb a systémového nastavení.
- Developerské možnosti: Včetně "odstranění chyb přes USB", "nastavení ID zařízení", "Stay Awake", "Povolit fiktivní polohy," HDCP kontrola "," záložní heslo "," uživatelské rozhraní "a" aplikace ".
- 4. O tabletu: Včetně možností "Systémové novinky", "Status", "Právní informace" a informace o zařízení. Klikněte na tlačítko "aktualizace systému", pokud se zobrazí některé nové dostupné verze, stačí kliknout a stáhnout.

# IV. HLAVNÍ APLIKACE

V hlavním rozhraní klikněte na pro vstup do rozhraní všech aplikací, posunujte se po obrazovce kliknutím na dotykový panel, vyhledejte a vyberte odpovídající aplikace. V současné době jsou tyto zmíněné aplikace obyčejné verze softwaru, návodu k obsluze je jen pro vaši informaci.

# 4.1 APKINSTALLER

V rozhraní všech aplikací klikněte na tlačítko Apkinstaller abyste začali

instalaci, správu a ukončení rozhraní.

- 4.1.1 Instalovat: Pokud získáte aplikace od třetí strany, které mohou být vhodné pro platformu Android, zkopírujte je do tohoto zařízení a pokračujte v instalaci.
- Klikněte na "instalace", vyberte cestu, budou automaticky prohledány všechny aplikace v této cestě.

2) Označte aplikace, které chcete nainstalovat.

【 Poznámka 】 Pro tento systém mají aplikace od třetí strany příponu. Apk

# 4.1.2 Zpráva:

 Klikněte na "zprávu", můžete zobrazit seznam všech nainstalovaných aplikací v systému

②Klepněte na tlačítko aplikace, kterou chcete administrovat, automaticky se zobrazí možnost "akce" v dialogovém okně;

③Klikněte na "Spuštění", "Export", "Odinstalovat" nebo "Zrušit", pro dokončení zprávy.

## 4.2 Průzkumník

**4.2.1 Otevřete průzkumník:** V rozhraní všech aplikací, klikněte na tlačítko "Průzkumník", vstoupíte do rozhraní pro správu souborů

| Ikona                             | Vysvětlení operace                                                                   |
|-----------------------------------|--------------------------------------------------------------------------------------|
| SD Karta / Interní paměť /<br>USB | Klikněte pro zobrazení souborů na<br>paměťové kartě / v přístroji / USB<br>zařízení. |
| Home                              | Návrat do hlavního rozhraní průzkumníka                                              |

| LevelUp                  | Návrat na předchozí seznam                                                                                                   |
|--------------------------|----------------------------------------------------------------------------------------------------|
| Multi                    | Multi-výběr souborů nebo složek                                                                                              |
| Editor<br>මෙ<br>NewFolde | Pokud chcete vybraný soubor nebo<br>složku spravovat, můžete stisknout<br>"Kopírovat". "Smazat". "Přesunout".<br>Nová složka |
| Back                     | Pokud se chcete vrátit k operaci                                                                                             |
| Next                     | Přepněte zpět na předchozí operaci                                                                                           |

# 4.3 Hudba

**4.3.1 Přehrávání hudby:** V rozhraní všech aplikací, klikněte na tlačítko "hudba", vstupte do seznamu hudby, uvidíte: umělci, alba, písně, seznam prohraných, teď hraje. Klikněte na oblíbenou písničku, vstupte do rozhraní hudby.

| Přehrávání hudby  | Tlačítka        |
|-------------------|-----------------|
| Přehrát / pauza   | stlačte 🕨 / II  |
| Předchozí / Další | stiskněte 📕 / 🕨 |

| Rychlé přetáčení vzad / rychle vpřed | Dlouho stiskněte 🖌 🕨 |
|--------------------------------------|----------------------|
| Seznam právě přehrávaných            | stiskněte            |
| Opakovat / Náhodné přehrávání        | stiskněte 🧭 / 🔀      |
| hlasitost                            | Stiskněte            |
| Přepnutí do hudební knihovny /       |                      |
| náhodné přehrávání / přidat do       | Stiskněte            |
| playlistu / vymazat atd.             | tlačítko.            |
| Text                                 | Stiskněte " LRC "    |

## 4.3.2 Vytvořit nový seznam skladeb

Klikněte na tlačítko "Hudba", "písně", dlouho stisk které chcete přidat do playlistu, potom klikněte na tlačítko "Přidat do seznamu skladeb". Klikněte na "nový", zadejte název seznamu skladeb, klikněte na tlačítko Uložit.

【 Tip 】Přehrávání hudby, stiskem klávesy "zpět" a hudba bude hrát na pozadí ..

# 4.4 Video

V rozhraní všech programů klepněte na video přehrávač pro přehrávání videa. Klikněte na ikonu seznamu video souboru, který chcete přehrávat. Ve stavu přehrávání videa, může dotykový displej zobrazit ovládací panel videa. Můžete zvolit jiný přehrávač pro přehrávání videa.

| Přehrávání videa | Tlačítka |
|------------------|----------|
|------------------|----------|

| Přehrát / pauza                     | stiskněte 🕨 / 🕕 |
|-------------------------------------|-----------------|
| Předchozí / Další                   | stiskněte 📧/ ▶  |
| Rychlé přetáčení vzad / rychle      | stiskněte 📧/ 🔛  |
| vpřed                               |                 |
| Záložky videí                       | stiskněte       |
| Nastavení jasu / režim<br>zobrazení | stiskněte /nebo |
| hlasitost                           | stiskněte 🐠- 📣+ |
| návrat                              | stiskněte       |
| Vyberte si pozici přehrávání        | stiskněte       |

# 4.5 Prohlížeč

4.5.1 Otevřete webovou stránku: Klikněte na tlačítko "Prohlížeč",

zadejte adresu URL v adresném řádku. Klikněte "

- 4.5.2 Prohlížení web stránky: Otevřete webovou stránku, posuňte prst na obrazovce pro prohlížení a zobrazení dalších částí webové stránky.
  - 4.5.3 Přiblížení / oddálení stránky: při prohlížení webu, rychle klikněte na obrazovce dvakrát pro přiblížení webové stránky, a také klikněte na obrazovku dvakrát pro oddálení. Nebo stiskněte obrazovku dvěma prsty, rozšíření nebo sloučení dvou prstů přiblíží nebo oddálí webovou stránku.

4.5.4 Další operace: Procházejte webovou stránku, klikněte na

"Devřete menu prohlížeče, kde můžete provádět další operace

#### 4.6 Fotoaparát (volitelné)

Můžete kliknout na "fotoaparát", aby byla fotografie pořízena s

videoklipem a hlasem, nebo v zamknutém stavu, klikněte na

posunutí ikony" "" otevře fotoaparát.

#### 4.6.1 Režim kamery

Vestavěný fotoaparát / video režim. Výchozí model je režim

fotoaparátu. Klikněte na " pro přepnutí do režimu videa.

## 4.6.2 Snímání

1) V režimu fotoaparátu, stiskněte tlačítko " pro zachycení fotografie

2) V režimu videa, stiskněte "Spusťte natáčení videa, stiskněte znovu pro zastavení natáčení.

#### 4.6.3 Změna nastavení snímání

1) Nastavte zaostření: klikněte na "O" pro nastavení ohniskové vzdálenosti podél posuvného oblouku.

2) Nastavení snímání: klikněte na tlačítko "

snímání. Klikněte na " pro ukončení nastavení.

V režimu fotoaparátu, můžete kliknout na tlačítko "**ba**" pro nastavení umístění uložení, velikosti fotografie a obnovení výchozích nastavení;

klikněte na "SCN" a vyberte režim hledáčku; klikněte na "OW

V režimu videa, můžete kliknout na tlačítko """ pro nastavení umístění uložení a obnovení výchozích nastavení; klikněte na

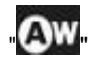

" pokud chcete nastavit vyvážení bílé.

# 4.6.4 Prohlížení fotografií a videa

- Vstupte do režimu fotoaparátu nebo videa, klikněte na pravé horní okno s právě pořízeným videem nebo fotografiemi, vyberte "Procházet Galerii" nebo "Sdílet s přáteli".
- V aplikaci přehrávače videa můžete také kliknout na tlačítko přehrát zhotovené videa

## 4.7 E-mail

## 4.7.1 Nastavení E-mailu

E-mailová aplikace je doprovázena průvodcem nastavení, můžete přidat běžných webových e-mailových poskytovatelů služeb (jako je Yahoo, Gmail nebo Hotmail), externí POP3 nebo IMAP e-mailový účet

(1) Klepněte na tlačítko "E-mail", zobrazí se průvodce, který vám pomůže nastavit email.

(2) Zadejte e-mailovou adresu a heslo účtu. Klikněte na tlačítko
"Další", vyberte svou schránku z typů POP3, IMAP nebo Exchange.
Klikněte na tlačítko "Další" a zkontrolujte zda odesílat a přijímat

serveru poštovní schránky je k dispozici.

Tip: U některých poskytovatelů služeb není nutné vybírat typ nastavení poštovní schránky, jako je Gmail.

③ Zadejte název účtu a pokud chcete, e-mailovou adresu, a klepněte na tlačítko "Dokončit".

④ Pokud je schránka k dispozici, automaticky se přepne do složky
"Doručená pošta".

#### 4.7.2 Odstranění e-mailového účtu

Ve složce Doručená pošta, klikněte na tlačítko " → nastavení, nastavení poštovní schránky, stiskněte tlačítko "smazat účty", zobrazí se dialogové okno, klepněte na tlačítko OK.

#### 4.7.3 Odeslání e-mailů

Můžete poslat zprávu jednomu nebo více příjemcům. Může ručně přidat příjemcovu e-mailovou adresu před odesláním.

(1) Klikněte na "", Zadejte e-mailovou adresu příjemce. Pokud je to nutné, stiskněte tlačítko Kopie / Skrytá, nebo jiný příjemce.

2 Podle tématu, zadejte téma, klikněte na vytváření e-mailu, zadejte požadovaný obsah

(3) Klikněte na ikonu kancelářské svorky, přidejte přílohu, vložte požadovaný soubor, stiskněte tlačítko odeslat, a potom pošlete e-mail.

#### 4.7.4 Příjem e-mailů

Přijímány e-mailové zprávy jsou stahovány do zařízení a jsou uloženy v síti poskytovatele služeb poštovního serveru. Klikněte na

" pro obnovení. Zařízení obnoví připojení k serveru a stažení pošty, obdržíte e-mailové zprávy uložené ve složce "Doručená

pošta".

# 4.8 E-knihv

# 4.8.1 Prohlížení E-knihy

V rozhraní všech aplikací klikněte na tlačítko "kniha" pro vstup do

poličky, přejíždějte sbírku knih. Klikněte na přepnout do prohlížení seznamu.

# 4.8.2 Čtení knih

Po vstupu do rozhraní čtení, můžete si vybrat z následujících operaci čtení

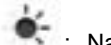

🔹 : Nastavení jasu; 📕 : Nastavení záložek; 🗚 :Nastavení

velikosti písma; KMM: Čtení na celé obrazovce

Díky tlačítku menu, můžete nastavit více funkcí, včetně: přeskočení stránky, informace o knize, automatické otáčení a podobně v závislosti na osobních čtenářských návycích.

# 4.9 Galérie

V rozhraní všech aplikací klikněte na tlačítko "Galerie". Takto si můžete prohlížet obrázky nebo videa v zařízení.

# 4.9.1 Prohlížení obrázků:

(1) Vyberte si složku a potom klikněte na obrázek, který potřebujete otevřít, bude automaticky zobrazen na celou obrazovku.

(2) Můžete dvěma prsty stisknout obrázek, rozšíření nebo sloučení dvou prstů přiblíží nebo oddálí obrázek.

 $\blacksquare$  "  $\rightarrow$  " Prezentace ", Fotografie budou zobrazeny 3Klikněte na jako prezentace

④ Posunutím doleva nebo doprava zobrazíte předchozí nebo následující snímek.

# 4.9.2 Úpravy a nastavení obrázku

Při prohlížení snímků v režimu celé obrazovky, klikněte na tlačítko na

obrazovce  $\rightarrow$ "  $\blacksquare$  " $\rightarrow$  menu, můžete si vybrat možnost, kterou potřebujete pokud chcete obrázek upravit nebo udělat nějaké změny

nastavení. Klikněte na pro smazání obrázku; Klikněte na

pro sdílení s přáteli

# V. ŘEŠENÍ PROBLÉMŮ

# 1. Výrobek nefunguje normálně, jak to vyřešit?

(1) Doporučujeme Vám stisknout resetovací tlačítko nebo obnovit základní nastavení po restartu.

2 Po restartu funguje normálně?

③ Použijte nabíječku pro aktivaci baterie, ujistěte se, že má dostatečné parametry a zkuste znovu spustit.

(4) Profesionální upgrade sytému

## 2. Tablet nelze zapnout

Zkontrolujte úroveň energie tabletu, nabijte jej před zahájením používání. V případě, že i přesto se váš tablet nelze zapnout, můžete jej resetovat předtím, než ho zapnete.

# 3. Prečo je pohotovostní doba někdy příliš krátká?

Životnost baterie se bude lišit v závislosti na teplotě prostředí a jiného použití. Pokud jde o použití, také je ovlivněn zvýšenou hlasitostí, častou provozem a dalšími faktory, skutečné využití času bude tedy rozdílné.

# 4. Proč tablet funguje někdy rychleji a jindy pomaleji?

Kvůli limitem systémového softwaru Android a hardwaru, nebo zařízení má nainstalováno příliš velké množství aplikací, zabírají mnoho místa v paměti, snadno způsobí, že odezva zařízení je pomalá, doporučujeme odinstalovat použitý software a optimalizaci systému.

# 5. Žádný zvuk ve sluchátkách

Zkontrolujte, zda není hlasitost nastavena na "0". Nebo sluchátka mohou být zkažené, vyměňte je, prosím, za jiné.

# 6. Hluk

Zkontrolujte, zda není prach ve sluchátkách nebo v reproduktoru. Zkontrolujte, zda není soubor poškozen.

# 7. Zamrzlé zařízení

Prosím, použijte špendlík pro reset a restartujte tablet.

## 8. Posouvání obrazovky nebo absence reagování

Pokud chcete, můžete provést kalibraci panelu. Jděte do možnosti "nastavení" → Dostupnost → Kalibrace dotykového panelu.

## 9. Nefungující aplikace

Možné důvody mohou být, že tato aplikace není kompatibilní s vaším operačním systémem, nebo stažený. APK soubor je chybný, takže možná budete muset stáhnout plnou verzi.

# Slovenčina

## Vitajte

Vďaka za voľbu tohto tabletu.

S cieľom oboznámiť sa s týmto produktom čo najrýchlejšie si prečítajte tento návod pozorne pred použitím.

#### Dôležité upozornenia

 Tento prístroj má vo vnútri krehké súčiastky. Prosím, zabráňte pádu, alebo stlačeniu.

• Toto zariadenie je citlivé elektronické zariadenie, prosím, držte ho preč od vody a vlhkého prostredia.

 Prosím, zálohujte pravidelne svoje dáta do počítača, pre prípad, že by došlo k zmazaniu dôležitých osobných údajov. Ak je toto zariadenie používané ako prenosný pevný disk, postupujte, prosím, podľa pokynov správy súborov uvedených v tejto príručke. Nie sme zodpovední za akékoľvek straty súborov.

 Vyhnite sa preťaženiu, ohýbaniu alebo stlačeniu napájacieho kábla silou, ktorá by mohla mať za následok prehriatie a dokonca spôsobiť požiar.

 Prosím, použite len výrobcom schválenú nabíjačku a príslušenstvo.
Použitie iného typu nabíjačky alebo príslušenstva znamená zánik záruky a nebezpečenstvo.

• Prosím, nerobte upgrade firmware sami. Mohlo by to spôsobiť škodu na Vašom tablete.

## Prehľad funkcií

- •OS: Systém Android, využite viac aplikácií a funkcií.
- 3D schopnosti: Vysoký výkon 2D/3D Graphics Processing Unit, podpora FLASH 11.1.
- Pripojenie k internetu: Podpora WIFI, 3G USB Dongle a Ethernet.
- Vstavaný G-senzor: ľahko sa hrajte, užite si vizuálny a herný pôžitok.

- OTG funkcia: USB 2.0 vysoko rýchlostný prenos, pripojenie PC, USB zariadenie k dispozícii.
- Výdrž batérie: inteligentný systém riadenia výkonu, silný výkon, dlhá doba prehrávania videa.

#### I. Prehľad zariadenia

#### 1.1 Rozhranie tlačidiel

|               | Vo vypnutom stave, dlho stlačte toto tlačidlo pre |
|---------------|---------------------------------------------------|
| Tlačidlo      | zapnutie                                          |
| napájania     | V zapnutom stave, dlhým stlačením tohto           |
|               | tlačidla automaticky otvoríte dialógové okno      |
|               | vypnutia                                          |
|               | V zapnutom stave, krátkym stlačením tohto         |
|               | tlačidla zatvorte obrazovku                       |
| Tlačidlo menu | Stlačením tohto tlačidla otvoríte ponuku          |
|               | Stlačte toto tlačidlo pre odomknutie obrazovky    |
| Tlačidlo späť | Stlačením tohto tlačidla sa vrátite do            |
|               | predchádzajúcej ponuky                            |
| VOL+          | Stlačte toto tlačidlo pre zvýšenie hlasitosti     |
| VOL-          | Stlačte toto tlačidlo pre zníženie hlasitosti     |

#### II. Základné operácie

#### 2.1 nabíjanie a spravovanie batérie

Nová batéria bude v najlepšom stave po 2-3 plných nabitiach a vybitiach. Odporúča sa, aby bolo nabíjanie po štyroch hodinách zastavené. Tablet môže byť nabíjaný AC adaptérom, keď je zapnutý alebo vypnutý. Nabíjajte adaptérom, ktorý sme dodali.

#### Poznámka:

7) Nepoužívajte iné adaptéry pre nabíjanie tabletu. Tieto môžu

spôsobiť poškodenie batérie.

- 8) Tablet nemožno nabíjať cez USB kábel pripojený k počítaču.
- Keď sa prístroj ukazuje, že energia nie je dostatočná, prosím, včas nabite, inak bude nasledovať automatické vypnutie.

# 2.2 Zapnutie a vypnutie

- 2.2.1 Zapnutie: Dlhým stlačením tlačidla napájania "<sup>()</sup>", až kým sa nezobrazí rozhranie energie. Inicializácia tabletu si vyžaduje určitú dobu, prosím, buďte trpezliví.
- 2.2.2 Vypnutie: Dlhým stlačením tlačidla napájania "U", až kým sa nezobrazí dialógové okno vypnutia, kliknite "OK" pre vypnutie
  - Poznámka J V prípade nedovoleného vypnutie, reštart začne proces skenovania a opravy disku, boot bude trvať dlhšie, prosím, buďte trpezliví。

# 2.3 Zamknutie / odomknutie obrazovky (režim spánku)

**2.3.1 Automatický pohotovostný režim:** Ak nerealizujete žiadnu operáciu na zariadení a uplynie systémom predvolený alebo nastavený pohotovostný čas, LCD displej bude vypnutý a zariadenie automaticky uvedené do pohotovostného režimu.

2.3.2 Ručne nastavený pohotovostný režim: Krátkym stlačením tlačidla napájania "'', prístroj bude uvedený do pohotovostného režimu, aby sa zabránilo chybnému prevádzkovaniu a šetrila sa energia.

2.3.3 Odomknutie obrazovky: V pohotovostnom režime, krátke stlačenie tlačidla napájania "<sup>()</sup>"rozsvieti obrazovku, a potom podržte

tlačidlo " na obrazovke, a posuňte ho na tlačidlo " na voľnenie môže odomknúť obrazovku.

# 2.4 Dotykový panel

Aáte niekoľko spôsobov, ako prevádzkovať svoj tablet ako je uvedené nižšie:

♦ Kliknutie: môžete sa dotknúť obrazovky kliknutím pre otvorenie programov alebo možností

♦ Posunutie: Posúvaním hore a dole po dotykovej obrazovke môžete rolovať po rozhraní. Stlačte a podržte ikonu aplikácie, ktorú chcete presunúť, presuňte ju na nové miesto a potom uvoľnite prst.

# 2.5 Reset

Keď je tablet zamrznutý, nereaguje na žiadne tlačidlá alebo akékoľvek operácie, môžete použiť špendlík pre reset tabletu.

## 2.6 Hlavné rozhranie

Hlavné rozhranie má päť hlavných obrazoviek, môžete sa posúvať doľava alebo doprava pre jej prepnutie.

2.6.1 lkony hlavného rozhrania:

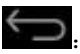

E Kliknutím na túto ikonu sa vrátite o krok späť.

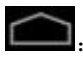

· Kliknutím na túto ikonu sa vrátite do rozhrania domovskej

stránky.

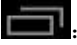

Kliknutím na túto ikonu zobrazíte zoznam programov

spustených v pozadí.

HHE: Kliknutím na túto ikonu zobrazíte všetky aplikačné programy alebo rozhranie widgetov.

Coogle : Kliknutím na túto ikonu spustíte vyhľadávanie.

•Zmazanie zástupcu: dlho stlačte cieľového zástupcu, zaraďte ikonu

do aktivít a posuňte ju priamo do umiestnenia "× Odobrat"..

•Pridať ikonu domovskej stránky: v hlavnom rozhraní kliknite na

"
pre vstup do všetkých aplikačných programov a rozhrania widgetov, dlho stlačte ikonu programu alebo widgetu, ktorý je potrebné pridať, potom bude automaticky pridaný do hlavného rozhrania. Posuňte túto ikonu na miesto, kde ju chcete umiestniť.

- Zmena tapety: V hlavnom rozhraní môžete dlhým stlačením prázdneho miesta zobraziť dialógové okno, zvoľte zdroj tapety a potom nastavte tapetu.
- 2.6.2 Panel upozornení: Tu môže zobraziť informácie, oznámenie o udalostiach, stav zariadenia a rýchle nastavenie
- Otvorenie panelu upozornení: Kliknite na ikonu v pravom dolnom rohu obrazovky pre otvorenie panelu upozornení.
- •Otvorte panelu rýchleho nastavenia: Po otvorení panelu upozornení,

kliknite na tlačidlo "**E**", ktoré zobrazí panel rýchleho nastavenia. Môžete nastaviť bezdrôtovú sieť, rotáciu obrazovky, jas obrazovky a pod.

# 2.7 Senzor gravitácie

Ak otvoríte funkciu senzoru gravitácie, bude sa obrazovka automaticky otáčať v závislosti na smere zariadenia.

# Zapnutie alebo vypnutie senzoru gravitácie

V paneli rýchleho nastavenia zvoľte "Automatické otáčanie obrazovky" zapnúť alebo vypnúť pre otvorenie alebo zatvorenie gravitačného senzora. A v rozhraní nastavení, kliknite na tlačidlo "Obrazovka", potom "Automatické otáčanie obrazovky" pre zapnutie alebo vypnutie.

# 2.8 Spínač metód zadávania

Kliknite a pridržte textové pole pre úpravu textu alebo zmenu metódy zadávania.

#### 2.9 Rozšírená pamäťová karta

Zariadenie má vstup pre rozšírenú pamäťovú SD kartu. Zdroj musí byť správne zasunutý pre plne využitie.

**[T**ip] 1, keď sa pamäťová karta používa na čítanie alebo písanie, nepripájajte a neodpájajte zariadenie, aby sa zabránilo poškodeniu údajov na pamäťovej karte. 2, Ak ukladáte formát do PC, vyberte prosím FAT32 štýl.

Odpojenie pamäťovej karty: V hlavnom rozhraní kliknite na tlačidlo

"→"nastavenie" →"pamäť", v možnosti SD karty kliknite na tlačidlo odpojiť pamäťovú kartu. Ak chcete vytiahnuť pamäťovú kartu, prosím, zatlačte ju do slotu a potom uvoľnite, Takto bude automaticky pamäťová karta vybratá.

#### 2.10 Pripojenie k počítaču

1) Keď je zariadenie pripojené k počítaču pomocou kábla USB, automaticky nabehne možnosť "USB pripojené" na obrazovke v

pravom dolnom rohu. Držte a posuňte ikonu " hore prstom, ak možnosť "USB pripojené" zmizla.

Kliknite na záložku "Zapnite úložisko USB", ak chcete kopírovať súbory medzi počítačom a jednotkou alebo TF kartou.

Alebo na záložku "Vypnúť úložisko USB" pre bezpečné odobratia z počítača.

**2)** Prosím, nemeňte názov adresára v koreňovom adresári, aby sa zabránilo chybe pri čítaní súborov.

3) Uistite sa, že zariadenie má dostatok energie, aby sa zabránilo
možnému nerozpoznaniu, keď sa počítač pripojí.

【 Poznámka 】 (1) Po pripojení k počítaču sa uistite, že funkcia odstraňovania chýb cez USB bola vypnutá inak počítač nebude môcť načítať dáta v zariadení; (2) Prosím, uistite sa, že komunikačné operácie v počítači boli zastavené pred odstránením.

#### III. Základné nastavenie

V hlavnom rozhraní kliknite na tlačidlo "

rozhranie nastavení je rozdelené do štyroch kategórií ako "BEZDRÔTOVÉ PRIPOJENIA A SIETE", "ZARIADENIA", "OSOBNÉ" a "SYSTÉM".

#### 3.1 Bezdrôtové pripojenia a siete

Vrátane: Wi-Fi, použitia dát, VPN, prenosného hotspotu a mobilnej siete.

#### 3.1.1.WIFI:

Môžete sa pripojiť k sieti Wi-Fi pre vysoko-rýchlostný prístupu k internetu a sťahovanie.

 V rozhraní nastavení zapnite Wi-Fi siete, prístroj vyhľadá zoznam Wi-Fi bezdrôtových sietí v okolí ..

(2)Vyberte Wi-Fi sieť, ktorú chcete pripojiť, v prípade zabezpečenej siete budete musieť zadať heslo, alebo inou formou potvrdiť prístup cez prehliadač.

Tip J (1)Ak potrebujete prehľadať dostupné siete, kliknite na "vyhľadávanie" v pravom hornom rohu. (2)Kliknite na "Pridať siet" zadajte SSID (názov) siete. Ak je to nutné, zadajte bezpečnostné alebo iné podrobnosti konfigurácie siete. Stlačte tlačidlo "Uložiť". (3)Kliknutím na "Prokročilé" môžete urobiť viac Wi-Fi pokročilých nastavení (4) V rozhraní nastavení Wi-Fi, kliknite na názov siete. Kliknite na "Zabudnúť" v dialógovom okne, ktoré sa otvorí.

## 3.1.2 VPN

Pridať sieť VPN: Otvorí obrazovku, ktorá vás vyzve k výberu typu VPN ktorú chcete pridať. Potom budete vyzvaní k detailom konfigurácie VPN. 3.1.3.Prenosný hotspot

## 1 renosný Wi-Fi hotspot

Zaškrtnite možnosť pre zdieľanie mobilnej siete dátového pripojenia vo svojom tablete formou prenosného Wi-Fi hotspotu

#### 2 Nastavenie prenosného Wi-Fi hotspotu

Otvorí obrazovku s nastavením zapnutia a vypnutia hotspotu, nastavenie SSID (názov) a bezpečnostné nastavenia.

## **3**Pomoc

Otvorí sa dialógové okno s informáciami o prenosných Wi-Fi hotspotoch, rovnako ako informácie o tom, kde sa môžete dozvedieť VIAC.

#### 3.1.4.Mobilné siete

**5)** Kliknite na položku Nastavenia  $\rightarrow$  Bezdrôtové siete  $\rightarrow$  a mobilné siete, ktoré zobrazujú možnosti sietí roamingu, výber sietí, voľbu operátora, názvy prístupových bodov atď.

#### 6) Napájanie modemu

Zapnutie / vypnutie napájania modemu.

#### 3) Dáta povolené

Zrušte zaškrtnutie políčka, aby sa zabránilo prenosu údajov z tabletu v akejkoľvek mobilnej sieti. To je užitočné, ak ste na cestách v oblasti, kde nemáte mobilný dátový tarif a chcete sa vyhnúť poplatkom za používanie dát miestnych mobilných sietí. Zrušenie zaškrtnutia tohto nastavenia nebráni tabletu v prenose údajov cez iné bezdrôtové siete, ako je Wi-Fi pripojenie na internet..

#### 3) Data roaming

Zrušte zaškrtnutie políčka, aby sa zabránilo prenosu údajov z tabletu v inej mobilnej sieti, ak nemáte prístup do sieti vlastnej

#### 4) Názvy prístupových bodov

( Iba GSM mobilné siete) Otvorí obrazovku APN, kde si môžete vybrať konfiguráciu mobilného prístupového bodu, alebo kliknite na tlačidlo Menu v možnosti "Aplikácie" pre pridanie nového APN. Poraďte sa so svojím poskytovateľom o tom, ako používať nástroje na obrazovke.

#### 5) Používať len 2G siete

(Iba GSM mobilné siete) Zaškrtnite aby ste získali mierne lepšiu výdrž batérie tým, že bráni tabletu pripojiť sa k vysokorýchlostným sieťam.

#### 6) Prevádzkovatelia sietí

( Iba GSM mobilné siete) Otvorí obrazovku, ktorá vyhľadáva a zobrazuje poskytovateľov mobilných sietí, ktoré sú kompatibilné s vaším tabletom. Poraďte sa so svojím poskytovateľom aby ste nemali problém pochopiť fakturačné dôsledky výberu iného poskytovateľa.

Upozornenie: tablet môže podporovať 3G USB dongle pre využívanie mobilnej siete. Alebo môžete vložiť SIM kartu, keď je váš tablet s vstavaným 3G modulom.

#### 3.2 ZARIADENIE

Vrátane zvuku, displeja, úložnej pamäte, batérie a aplikácií.

### 3.2.1 Zvuk

Hlasitosť: Stlačením tlačidla hlasitosť sa zobrazí rozhranie

nastavení, môžete nastaviť hlasitosť hudby, videa, hier a ďalších

médií, hlasitosť oznámení a budíka, potom stlačte tlačidlo OK.

## 3.2.2.Displej

Pod možnosťou "Nastavenia", kliknite na tlačidlo 'Zobraziť" pre nastavenie jasu, tapety, automatického otáčania obrazovky, režim spánku a veľkosť písma.

1) Jas: kliknutím na jas sa automaticky otvorí okno pre nastavenie jasu, posúvajte ukazovateľ jasu pre jeho nastavenie.

2) Tapeta: kliknite na tapetu, zvoľte zdroj tapety (Galéria, živé tapety,

tapety na plochu), vyberte si svoju obľúbené nastavenie tapety.

- 3) Spánok: Displej má podľa počiatočného nastavenia nastavený čas na 2 min. Ak je jednotka neaktívna počas tejto doby, bude obrazovka čierna ako v prípade vypnutia. Avšak, zariadenie je v pohotovostnom režime. Rýchle stlačte tlačidlo napájania a objaví sa obrazovka s bielym visiacim zámkom. To je zámok obrazovky.
- 4) Automatické otáčanie obrazovky: Zapnutie / vypnutie funkcie automatického otáčania obrazovky.
- 5) Veľkosť písma: písmo sa zvyčajne vyberá z normálne predvolenej sady.
- 3.2.3.Úložná pamäť: Kliknite na "Úložnú pamäť ", môžete skontrolovať úložnú pamäť zariadenia, vnútornú pamäte, slot na SD karty a úložnú pamäť USB.

**3.2.4.Batéria**: Zobrazuje zvyšnú kapacitu batérie a uplynutý čas batérie.

3.2.5.Aplikácie: Môžete zobraziť alebo nastaviť aplikácie na stiahnutie,

na SD karte a v spustenom stave.

## 3.3 OSOBNÉ

- Účty a synchronizácia: môžete pridať alebo spravovať synchronizované účty.
- Služby lokalizácie: Vrátane "vyhľadávacej služby Google", "GPS satelitov" a "umiestnenie a Google hľadanie"
- Bezpečnosť: Vrátane "Zabezpečenia obrazovky", "Heslá", "Správa zariadení" a "Správy údajov".

4. Jazyk a vstupné zariadenia: Vrátane "Nastavenie jazyka", " nastavenia klávesnice a vstupných metód ", "Reč" a " nastavenie myši / trackpadu ".

5. Zálohovanie a obnovenie: môžete zálohovať a obnoviť dáta systému. Ak potrebujete zariadenie resetovať, keď nastane silné pochybenie alebo zabudnete heslo na odomknutie, prosím, uistite sa, že ste zálohovali systémové prostriedky.

## 3.4 Systém

- Dátum a čas: dátum a čas možno nastaviť automaticky alebo manuálne.
- 2. Dostupnosť: vrátane služieb a systémového nastavenia.
- Developerské možnosti: Vrátane "odstránenia chýb cez USB", "nastavenie ID zariadenia", "Stay Awake", "Povoliť fiktívne polohy," HDCP kontrola "," záložné heslo "," užívateľské rozhranie "a" aplikácie ".
- 4. O tabletu: Vrátane možností "Systémové novinky", "Status", "Právne informácie" a informácie o zariadení. Kliknite na tlačidlo "aktualizácia systému", ak sa zobrazia niektoré nové dostupné verzie, stačí kliknúť a stiahnuť.

## IV. HLAVNÉ APLIKÁCIE

V hlavnom rozhraní kliknite na pre vstup do rozhrania

všetkých aplikácií, posúvajte sa po obrazovke kliknutím na dotykový panel, vyhľadajte a vyberte zodpovedajúce aplikácie. V súčasnej dobe sú tieto spomínané aplikácie obyčajné verzie softvéru, návodu na obsluhu je len pre vašu informáciu.

#### 4.1 APKINSTALLER

- V rozhraní všetkých aplikácií kliknite na tlačidlo Apkinstaller aby ste začali inštaláciu, správu a ukončenie rozhrania.
- 4.1.1 Inštalovať: Ak získate aplikácie od tretej strany, ktoré môžu byť vhodné pre platformu Android, skopírujte ich do tohto zariadenia a pokračujte v inštalácii.
- Kliknite na "inštaláciu", vyberte cestu, budú automaticky prehľadané všetky aplikácie v tejto ceste.
- 2 Označte aplikácie, ktoré chcete nainštalovať.
- 【 Poznámka 】 Pre tento systém majú aplikácie od tretej strany príponu .apk

## 4.1.2 Správa:

 Kliknite na "správu", môžete zobraziť zoznam všetkých nainštalovaných aplikácií v systéme

- ②Kliknite na tlačidlo aplikácie, ktorú chcete administrovať, automaticky sa zobrazí možnosť "akcie" v dialógovom okne;
- ③Kliknite na "Spustenie", "Export", "Odinštalovat" alebo "Zrušit", pre dokončenie správy.

#### 4.2 PRIESKUMNÍK

**4.2.1 Otvorte prieskumník:** V rozhraní všetkých aplikácií, kliknite na tlačidlo "Prieskumník", vstúpite do rozhrania pre správu súborov

| Ikona             | Vysvetlenie operácie                                                                                                    |
|-------------------|----------------------------------------------------------------------------------------------------|
| SD Karta/ Interná | Kliknite pre zobrazenie súborov na pamäťovej                                                                                 |
| pamäť/ USB        | karte / v prístroji / USB zariadenia.                                                                                        |
| Home              | Návrat do hlavného rozhrania prieskumníka                                                                                    |
| LevelUp           | Návrat na predchádzajúci zoznam                                                                                              |
| Multi             | Multi-výber súborov alebo zložiek                                                                                            |
| Editor            | Ak chcete vybraný súbor alebo priečinok<br>spravovať, môžete stlačiť "Kopírovať",<br>"Zmazať", "Premiestnit", "Vložiť" alebo |
| NewFolde          | Nová zložka                                                                                                    |
| Back              | Ak sa chcete vrátiť k operácii                                                                                               |
| Next              | Prepnite späť na predchádzajúcu operáciu                                                                                     |

## 4.3 Hudba

**4.3.1 Prehrávanie hudby:** V rozhraní všetkých aplikácií, kliknite na tlačidlo "hudba", vstúpte do zoznamu hudby, uvidíte: umelci, albumy, piesne, zoznam prehraných, teraz hrá. Kliknite na obľúbenú pesničku, vstúpte do rozhrania hudby.

| Prehrávanie hudby Tlačidlá |
|----------------------------|
|----------------------------|

| Prehrať / pauza                  | stlačte 🕨 / II               |  |
|----------------------------------|------------------------------|--|
| Predchádzajúci / Ďalší           | stlačte 📕 / 🕨                |  |
| Rýchle pretáčanie vzad / rýchlo  | Dlho stlačte 📕 / 🕨           |  |
| vpred                            |                              |  |
| Zoznam práve prehrávaných        | stlačte                      |  |
| Opakovať / Náhodné               |                              |  |
| prehrávanie                      | stlačte 🧼 / 🦇                |  |
| Hlasitosť                        | Stlačte 🜒 – 📣 +              |  |
| Prennutie do hudobnei knižnice / |                              |  |
| náhodné prehrávanie / pridať do  | Stlačte 📕 🗲 zvoľte príslušné |  |
| nlavlistu / vymazať atď          | tlačidlo                     |  |
| Text                             |                              |  |
| ICAL                             | Stlačte " LRC "              |  |

## 4.3.2 Vytvoriť nový zoznam skladieb

Kliknite na tlačidlo "Hudba", "piesne", dlho stlačte ktoré chcete pridať do playlistu, potom kliknite na tlačidlo "Pridať do zoznamu skladieb". Kliknite na "nový", zadajte názov zoznamu skladieb, kliknite na tlačidlo Uložiť.

【 Tip 】 Prehrávanie hudby, stlačte klávesu "spät" a hudba bude hrať na pozadí..

#### 4.4 Video

V rozhraní všetkých programov kliknite na video prehrávač pre prehrávanie videa. Kliknite na ikonu zoznamu video súboru, ktorý chcete prehrávať. V stave prehrávania videa, môže dotykový displej zobraziť ovládací panel videa. Môžete zvoliť iný prehrávač pre prehrávanie videa.

| Prehrávanie videa                     | Tlačidlá       |
|---------------------------------------|----------------|
| Prehrať / pauza                       | stlačte 🕨 / Ⅱ  |
| Predchádzajúci / Ďalší                | stlačte        |
| Rýchle pretáčanie vzad / rýchlo vpred | stlačte 🕪/ 🍽   |
| Záložky videí                         | stlačte        |
| Nastavenie jasu / režim zobrazenia    | stlačte /alebo |
| Hlasitosť                             | stlačte 🐠- 🐠+  |
| Návrat                                | stlačte        |
| Vyberte si pozíciu prehrávania        | stlačte        |

#### 4.5 Prehľadávač

4.5.1 Otvorte webovú stránku: Kliknite na tlačidlo "Prehľadávač",

zadajte adresu URL v adresnom riadku. Kliknite "

- 4.5.2 Prezeranie web stránky: Otvorte webovú stránku, posuňte prst na obrazovke pre prehliadanie a zobrazenie ďalších častí webovej stránky.
- 4.5.3 Priblíženie/ odďalenie stránky: pri prehliadaní webu, rýchlo kliknite na obrazovke dvakrát pre priblíženie webovej stránky, a tiež kliknite na obrazovku dvakrát pre odďalenie. Alebo stlačte obrazovku dvoma prstami, rozšírenie alebo zlúčenie dvoch prstov

priblíži alebo oddiali webovú stránku.

4.5.4 Ďalšie operácie: Prechádzajte webovú stránku, kliknite na " otvorte menu prehliadača, kde môžete vykonávať ďalšie operácie 4.6 Fotoaparát (voliteľné) Môžete kliknúť na "fotoaparát", aby bola fotografia zhotovená s Ą videoklipom a hlasom, alebo v zamknutom stave, kliknite na ' " otvorí fotoaparát. posunutie ikonv 4.6.1 Režim kamery Vstavaný fotoaparát / video režim. Predvolený model je režim fotoaparátu. Kliknite na " pre prepnutie do režimu videa. 4.6.2 Snímanie 1) V režime fotoaparátu, stlačte tlačidlo "U" pre zachytenie fotografie 2) V režime videa, stlačte " znovu pre zastavenie natáčania. 4.6.3 Zmena nastavenia snímania 1) Nastavte zaostrenie: kliknite na "OI" pre nastavenie ohniskovej vzdialenosti pozdĺž posuvného oblúka. 2) Nastavenia snímania: kliknite na tlačidlo " " pre nastavenia

snímania. Kliknite na " pre ukončenie nastavení.

V režime fotoaparátu, môžete kliknúť na tlačidlo """ pre nastavenie umiestnenia uloženia, veľkosti fotografie a obnovenie predvolených

nastavení ; kliknite na "SCN" a vyberte režim hľadáčika; kliknite na

" ak chcete nastaviť vyváženie bielej.

V režime videa, môžete kliknúť na tlačidlo """ pre nastavenie umiestnenia uloženia a obnovenie predvolených nastavení; kliknite

na "OW" ak chcete nastaviť vyváženie bielej.

## 4.6.4 Prehliadanie fotografií a videa

- Vstúpte do režimu fotoaparátu alebo videa, kliknite na pravé horné okno s práve nasnímaným videom alebo fotografiami, vyberte "Prechádzať Galériu" alebo "Zdieľať s priateľmi".
- V aplikácii prehrávača videa môžete tiež kliknúť na tlačidlo prehrať zhotovené videá

## 4.7 E-mail

## 4.7.1 Nastavenie E-mailu

E-mailová aplikácia je sprevádzaná sprievodcom nastavení, môžete pridať bežných webových e-mailových poskytovateľov služieb (ako je Yahoo, Gmail alebo Hotmail), externé POP3 alebo IMAP e-mailové účty

①Kliknite na tlačidlo "E-mail", zobrazí sa sprievodca, ktorý vám pomôže nastaviť email.

②Zadajte e-mailovú adresu a heslo účtu. Kliknite na tlačidlo "Ďalej", vyberte svoju schránku z typov POP3, IMAP alebo Exchange. Kliknite na tlačidlo "Ďalej" a skontrolujte či odosielať a prijímať servera poštovej schránky je k dispozícii.

Tip: V prípade niektorých poskytovateľov služieb nie je potrebné vyberať typ nastavenia poštovej schránky, ako je Gmail.

③Zadajte názov účtu a ak chcete, e-mailovú adresu, a potom kliknite na tlačidlo "Dokončiť".

(4)Ak je schránka k dispozícii, automaticky sa prepne do priečinka "Doručená pošta".

## 4.7.2 Odstránenie e-mailového účtu

V priečinku Doručená pošta, kliknite na tlačidlo "Horovana, nastavenia poštovej schránky, stlačte tlačidlo "zmazať účty", zobrazí sa dialógové okno, kliknite na tlačidlo OK.

## 4.7.3 Odoslanie e-mailov

Môžete poslať správu jednému alebo viacerým príjemcom. Môže ručne pridať príjemcovu e-mailovú adresu pred odoslaním.

① Kliknite na " Zadajte e-mailovú adresu príjemcu. Ak je to

potrebné, stlačte tlačidlo Kópia / Skrytá kópia, alebo iný príjemca.

②Podľa témy, zadajte tému, kliknite na vytváranie e-mailu, zadajte požadovaný obsah

③Kliknite na ikonu kancelárskej svorky, pridajte prílohu, vložte požadovaný súbor, stlačte tlačidlo odoslať, a potom pošlete e-mail.

## 4.7.4 Príjem e-mailov

Príjmané e-mailové správy sú sťahované do zariadenia a sú uložené

v sieti poskytovateľa služieb poštového servera. Kliknite na " v sieti poskytovateľa služieb poštového servera. Kliknite na " v pre obnovenie. Zariadenie obnoví pripojenie k serveru a stiahnutie pošty, obdržíte e-mailové správy uložené v priečinku "Doručená pošta".

#### 4.8 E-knihy

## 4.8.1 Prehliadanie E-knihy

V rozhraní všetkých aplikácií kliknite na tlačidlo "kniha" pre vstup do

poličky, prechádzajte zbierku kníh. Kliknite na "

## 4.8.2 Čítanie kníh

Po vstupe do rozhrania čítania, môžete si vybrať z nasledujúcich operácii čítania.

Nastavenie jasu;
Nastavenie záložiek; A :Nastavenie

veľkosti písma; Čítanie na celej obrazovke

Vďaka tlačidlu menu, môžete nastaviť viac funkcií, vrátane: preskočenie stránky, informácie o knihe, automatické otáčanie a podobne v závislosti na osobných čitateľských návykoch.

## 4.9 Galéria

V rozhraní všetkých aplikácií kliknite na tlačidlo "Galéria". Takto si môžete prezerať obrázky alebo videá v zariadení.

## 4.9.1 Prezeranie obrázkov:

①Vyberte si zložku a potom kliknite na obrázok, ktorý potrebujete otvoriť, bude automaticky zobrazený na celú obrazovku.

2)Môžete dvoma prstami stlačiť obrázok, rozšírenie alebo zlúčenie

dvoch prstov priblíži alebo oddiali obrázok.

(3)Kliknite na "III"→ "Prezentácia ", Fotografie sa budú zobrazovať

ako prezentácia

(4) Posunutím doľava alebo doprava zobrazíte predchádzajúcu alebo nasledujúcu snímku.

## 4.9.2 Úpravy a nastavenia obrázku

Pri prezeraní snímok v režime celej obrazovky, kliknite na tlačidlo na

obrazovke  $\rightarrow$ "  $\blacksquare$  " $\rightarrow$  menu, môžete si vybrať možnosť, ktorú potrebujete ak chcete obrázok upraviť alebo urobiť nejaké zmeny

nastavenia. Kliknite na " pre zmazanie obrázku; Kliknite na "

## V. RIEŠENIE PROBLÉMOV

## 1. Výrobok nefunguje normálne, ako to vyriešiť?

①Odporúčame Vám stlačiť resetovacie tlačidlo alebo obnoviť základné nastavenia po reštarte.

2 Po reštarte funguje normálne?

③Použite nabíjačku pre aktiváciu batérie, uistite sa, že má dostatočné parametre a skúste znova spustiť.

(4) Profesionálny upgrade sytému

## 2. Tablet sa nedá zapnúť

Skontrolujte úroveň energie tabletu, nabite ho pred začatím používania. V prípade, že aj napriek tomu sa váš tablet nedá zapnúť, môžete ho resetovať predtým, než ho zapnete.

3. Prečo je pohotovostná doba niekedy príliš krátka?

Životnosť batérie sa bude líšiť v závislosti od teploty prostredia a iného použitia. Pokiaľ ide o použitie, tiež je ovplyvnený zvýšenou hlasitosťou, častou prevádzkou a ďalšími faktormi, skutočné využitie času bude teda rozdielne.

## 4. Prečo tablet funguje niekedy rýchlejšie a inokedy pomalšie?

Kvôli limitom systémového softvéru Android a hardvéru, alebo zariadenie má nainštalované príliš veľké množstvo aplikácií, zaberajú veľa miesta v pamäti, ľahko spôsobia, že odozva zariadenia je pomalá, odporúčame odinštalovať použitý softvér a optimalizáciu systému.

## 5. Žiaden zvuk v slúchadlách

Skontrolujte, či nie je hlasitosť nastavená na "0". alebo slúchadlá môžu byť pokazené, vymeňte ich, prosím, za iné.

#### 6. Hluk

Skontrolujte, či nie je prach v slúchadlách alebo v reproduktore. Skontrolujte, či nie je súbor poškodený.

## 7. Zamrznuté zariadenie

Prosím, použite špendlík pre reset a reštartujte tablet.

## 8. Posúvanie obrazovky alebo nereagovanie

Ak chcete, môžete vykonať kalibráciu panela. Choďte do možnosti "nastavenia"  $\rightarrow$  Dostupnosť  $\rightarrow$ Kalibrácia dotykového panela.

## 9. Nefungujúca aplikácia

Možné dôvody môžu byť, že táto aplikácia nie je kompatibilná s vaším operačným systémom, alebo stiahnutý .APK súbor je chybný, takže možno budete musieť stiahnuť plnú verziu.

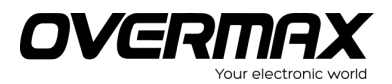

# **Declaration of Conformity**

| We, the undersigned:                                                   |                                     |  |  |
|------------------------------------------------------------------------|-------------------------------------|--|--|
| Manufacturer:                                                          | Overmax Polska Spółka z Ograniczoną |  |  |
|                                                                        | Odpowiedzialnością, S.K.            |  |  |
| Addross City:                                                          | ul. Dziadoszańska 10                |  |  |
| Address, City.                                                         | 61-248 Poznań                       |  |  |
| Country:                                                               | Polska                              |  |  |
| Declare the following apparatus:                                       |                                     |  |  |
| Products name:                                                         | Tablet 10.1"                        |  |  |
| Brand and Model name:                                                  | OV-Solution10                       |  |  |
| Hereby we confirm above product compliance with the European directive |                                     |  |  |
| of CE:                                                                 |                                     |  |  |
| EMC :                                                                  | 2004/108/EC                         |  |  |
| LVD :                                                                  | 2006/95/EC                          |  |  |
| R&TTE :                                                                | 1999/5/EC                           |  |  |
| ROHS :                                                                 | 2011/65/EU                          |  |  |
| WE :                                                                   | 1275/2008                           |  |  |
| Below standards were tested and passed:                                |                                     |  |  |
| EN/C ·                                                                 | ETSI EN 301 489-1 V1.8.1 (2008-04)  |  |  |
| ENIC .                                                                 | ETSI EN 301 489-17 V2.1.1 (2009-05) |  |  |
|                                                                        | EN 60950-1:2006 + A11:2009 +        |  |  |
|                                                                        | A1:2010 + A12:2011                  |  |  |
| P&TTE ·                                                                | EN 300328 V1.7.1:2006               |  |  |
| NOTTE .                                                                | EN 62311:2008                       |  |  |

€ ⊕

Release date: 21.09.2012

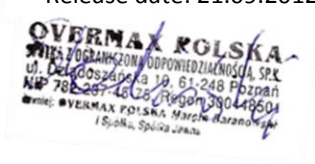

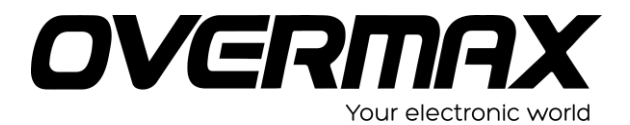

www.overmax.pl